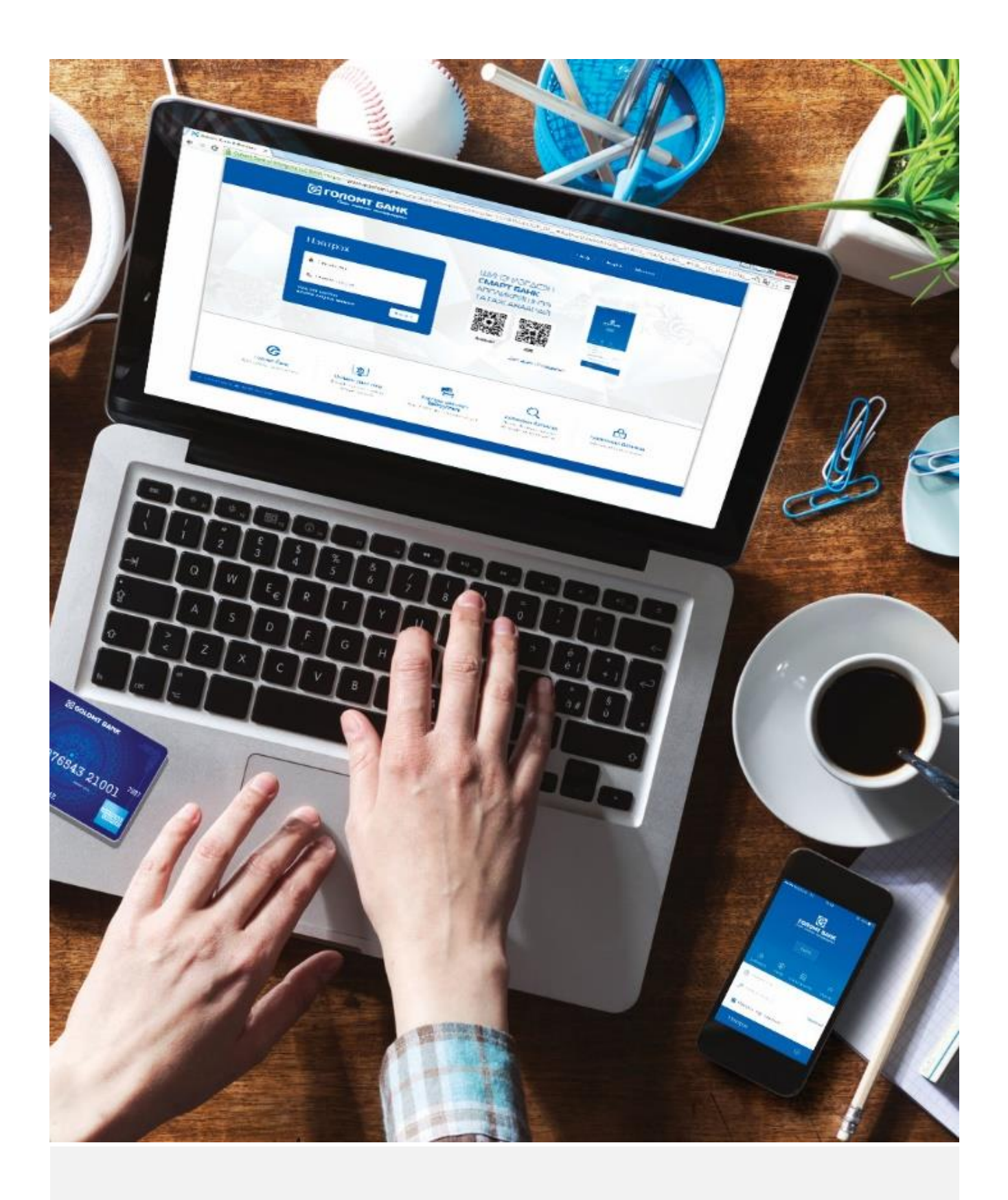

# интернэт банк гарын авлага

# АГУУЛГА

| 1. | Шинэ          | боломжууд                                                       | 2  |
|----|---------------|-----------------------------------------------------------------|----|
| 2. | <u>Нэвтр</u>  | <u>эх</u>                                                       | 2  |
| 3. | <u>Үндсэ</u>  | н нүүр                                                          | 3  |
| 4. | <u>Үлдэг,</u> | дэл, хуулга                                                     | 3  |
|    | 4.1           | Дансны нэгдсэн мэдээлэл                                         | 3  |
|    | 4.2           | Харилцах данс                                                   | 4  |
|    | 4.3           | Хадгаламжийн данс                                               | 4  |
|    | 4.4           | <u>Зээлийн данс</u>                                             | 5  |
|    | 4.5           | <u>Кредит карт</u>                                              | 5  |
|    | 4.6           | Дансны нэр солих                                                | 6  |
|    | 4.7           | Дансны эрхийн тохиргоо                                          | 6  |
| 5. | <u>Гүйлг</u>  | <u>33</u>                                                       | 7  |
|    | 5.1           | Өөрийн данс хооронд гүйлгээ хийх                                | 7  |
|    | 5.2           | Голомтын данс хооронд гүйлгээ хийх                              | 8  |
|    | 5.3           | <u>Банк хооронд гүйлгээ хийх</u>                                | 9  |
|    | 5.4           | Гадаад гүйлгээ хийх                                             | 10 |
|    | 5.5           | <u>Кредит картны төлбөр төлөх</u>                               | 11 |
|    | 5.6           | <u>Зээлийн төлбөр төлөх</u>                                     | 12 |
|    | 5.7           | Захиалгат шилжүүлэг шинэ боломж                                 | 13 |
|    | 5.8           | Гүйлгээний лавлагаа                                             | 14 |
|    | 5.9           | Дансны дэвтэр                                                   | 15 |
| 6. | Төлбе         | <u>a</u>                                                        | 16 |
|    | 6.1           | <u>Хэрэглээний төлбөр /биллинг/</u>                             | 16 |
|    | 6.2           | Автомашины торгууль төлөх шинэ боломж                           | 17 |
|    | 6.3           | Нэгж авах шинэ боломж                                           | 18 |
|    | 6.4           | Гааль, татвар төлөх                                             | 18 |
| 7. | Хувий         | <u>н мэдээлэл</u>                                               | 19 |
|    | 7.1           | Хувийн мэдээлэл шинэчлэх                                        | 19 |
|    | 7.2           | Нууц үг солих                                                   | 19 |
|    | 7.3           | Нэвтрэх нэр солих                                               | 19 |
| 8. | <u>Үйлчи</u>  | <u>лгээ</u>                                                     | 20 |
|    | 8.1           | <u>Хугацаагүй хадгаламжийн данс нээх</u> <sup>шинэ боломж</sup> | 20 |
|    | 8.2           | <u>Хугацаатай хадгаламжийн данс нээх шинэ боломж</u>            | 21 |
|    | 8.3           | <u>Хадгаламж барьцаалсан зээл авах</u> <sup>шинэ боломж</sup>   | 22 |
|    | 8.4           | Easy info бүртгүүлэх, сунгах шинэ боломж                        | 23 |
|    | 8.5           | <u>Мобайл банк 2.0 үйлчилгээнд бүртгүүлэх</u>                   | 24 |
|    | 8.6           | И-код авах                                                      | 24 |
|    | 8.7           | Карт блок хийх, гаргах                                          | 24 |

- Хугацаагүй хадгаламжийн данс нээх\_ энд дарна уу
- Хугацаатай хадгаламжийн данс нээх <u>энд дарна уу</u>
- Хадгаламж барьцаалсан зээл авах <u>энд дарна уу</u>
- Easy Info бүртгүүлэх, сунгах <u>энд дарна уу</u>
- Захиалгат шилжүүлэг\_ энд дарна уу
- Автомашины торгуулийн төлбөр төлөх <u>энд дарна уу</u>
- Нэгж авах\_ <u>энд дарна уу</u>

#### 2. НЭВТРЭХ

Банкны <u>www.egolomt.mn</u> сайт руу хандана.

|                                                                                     | ОМТ БАНК<br>сайхныг санхүүрэгүүлнэ                                                                |                                                                    | ? Help English Mo                                                             | нгод (Хій)                                      |
|-------------------------------------------------------------------------------------|---------------------------------------------------------------------------------------------------|--------------------------------------------------------------------|-------------------------------------------------------------------------------|-------------------------------------------------|
| Hantos                                                                              |                                                                                                   |                                                                    | M                                                                             | Англи, Хятад,<br>Іонгол хэл сонгох              |
| ПЭВТР:<br>Нэвтрэх<br>Ф. Нэвтрэх<br>Нууш үгээ жөртс<br>Акуулгүй бөйдөө<br>1. Тусавих | нэр<br>нууч үг<br>н төвлөмж Нэвтрэх                                                               |                                                                    | ҮНДЭСНИЙ<br>ХУРИМТЛАЛЫН<br>хөтөлбөр<br>Хуримтлалыг<br>зуршил болгоё!          |                                                 |
| Интернэт банкинд<br>нэвтрэхийн тулд<br>Нэвтрэх нэр,<br>нууц үг ашиглана.            |                                                                                                   | Хург                                                               | Энд дарж онлайнаар<br>имтлалын данс нээлгээрэі                                | Й www.hurimtlal.com                             |
| Голомт банк<br>Сайн сайхиыг сакхүүхүүлжэ.                                           | <b>ракование и ракова</b><br><b>Онлайн данс нээх</b><br>Дэхүмж хааваас ч раксаа<br>удирдах боломж | Картаар үйлчлэгч<br>байгууллага<br>К/5, и-К/5 -ы+ гүйлгэний хуулга | С<br>Дотоодын баталгаа<br>Голомт беккизас гартсан<br>Дотоодын баталгаа шалгах | Гүйлгээний баталгаа<br>Нэйдеэртай хэмгээлэгдсэн |

- Интернэт банк үйлчилгээнд бүртгүүлэхэд банкнаас танд олгосон нэвтрэх нэр, нууц үгийг бичиж оруулан нэвтэрнэ.
- Харин е-токен төхөөрөмжтэй хэрэглэгчдийн хувьд "Нэвтрэх" товч дарсны дараа е-токений дугаар асуух нүүрэн хэсэг гарч ирэх бөгөөд улмаар уг төхөөрөмжөөс гарах 6 оронтой дугаарыг оруулсаны дараа нэвтэрнэ.
- Нэвтрэх нэрийг нэвтэрч орсны дараа өөрчлөх боломжтой.
- Нууц үг нь НЭВТРЭХ НУУЦ ҮГ болон гүйлгээ хийх үед ашиглах ГҮЙЛГЭЭНИЙ НУУЦ ҮГ гэсэн хоёр нууц үг ашиглагдана.
- Шинэ хэрэглэгч болон нууц үг дахин авсаны дараа нэвтэрч байгаа тохиолдолд нууц үг болон гүйлгээний нууц үгийг шинэчлэх нүүр хэсэгт гарч ирэх бөгөөд нэвтрэх болон гүйлгээний нууц үгээ заавал шинэчлэсний дараа интернэт банкны үйлчилгээнд нэвтрэх болно.

- Нэвтрэх нэр эсвэл нууц үгээ 5-н удаа буруу оруулбал, таны нууц үг блоклогдоно.
- 1800-1646 утсанд эсвэл салбар нэгжид хандан нууц үгийн блокоо гаргуулах боломжтой.
- Хэрэв та нэвтрэх нууц үгээ мартсан бол нэвтрэх хуудсанд байрлах "нууц үгээ мартсан?" сонгох.

Нэвтрэх нэр, нууц үгээ оруулан нэвтрэн орсоны дараа үндсэн нүүр дараах байдлаар харагдана.

| Сайн байна уу ЭРДЭМСА<br>ХАРГАЛСКИАТ<br>Холболт салаж: 0 hrs: 27 mins<br>Финех навтарсан огноо: 24-04-2017 18.02.57 | банкинд<br>сүүлд<br>н огноо<br>ана.<br>Самбар Улазгаза,<br>уулга Гүйлээ Төлбөр Хувийн Маазаалал Уйнийгээ Зах зэргийн<br>маазаалал Уйнийгээ Зах зэргийн<br>маазаалал                                                                                                    |
|----------------------------------------------------------------------------------------------------|----------------------------------------------------------------------------------------------------|
| 🖹 Үлдэгдэл, хуулга 🗸 🗸                                                                                              | Танд санал хүсэлт байвал Голомт Банкны Лавлах төвийн 1800-1846 дугаарт эсвэл internetbank@golomtbank.com хаягт хандана уу.<br>*Харилцагч та харвээ хоёр өөр валютын хооронд арилжаатай гүйлгээ хийх бол САМБАР цэсний Валютын ханш хэсгээс Голомт банкны интернет банкны ханший |
| 🛱 Харилцах ванс                                                                                                    | харна уу.                                                                                                    |
| 👺 Хавгаламжийн занс                                                                                                 | Интернэт банкны                                                                                                    |
| 🖩 Зээлийн донс                                                                                                    | үйлчилгээтэй                                                                                                    |
| 🗏 Кредит карт                                                                                                    | холбоотой сүүлийн холбоотой сүүлийн үрхэн ялгах вэ?                                                                                                    |
| ≡ Ният донс                                                                                                    | СЭРЭМПЛІЗА ВЭ:<br>харагдана. т банкинд нэвтрэх                                                                                                    |
| Фв Дансны тохиргоо ч                                                                                                | Хакариуд таны талбарийн карт болон интернэт                                                                                                    |
| 🗲 Донсны нэр солих                                                                                                  | банкны нуцилалын талаар мэдээлэл авах зорилгоор 🕺 mail@go10mtbank.com                                                                                                    |
| • Донсны эрхийн тохиргоо                                                                                            | хуурамч и-мэил илгээдэг. ХОЛБООС ХАЯГ                                                                                                    |
|                                                                                                    | Хуурамч и-мэйлийг хэрхэн таних Bank lago / Bank name Таны мэдээллийг авах зорилгоор илгэээсэн эдгээр холбоос дээр дарахыг<br>вэг<br>өэг Dear Customer, Завлясон и-мэйл ирдэг.                                                                                                   |

# 4. ҮЛДЭГДЭЛ, ХУУЛГА

Бүх дансны мэдээлэл болон дансны тохиргоо, дебит болон кредит картын мэдээлэл зэрэг бүх төрлийн данстай холбоотой мэдээллийг дансны төрөл тус бүрээр Дансны хуулга, үлдэгдэл үндсэн цэснээс харах боломжтой.

#### 4.1 ДАНСНЫ НЭГДСЭН МЭДЭЭЛЭЛ

|                |                                                                                                    |                                                                                                    |                                                                                                    |                                                                                                    |                                                                                                    | Харилцагчийн дугаар                                                                                                    | Бүгд                                                                                                    | *                                                                                                    | Γαραχ                                                                                                    |
|----------------|----------------------------------------------------------------------------------------------------|----------------------------------------------------------------------------------------------------|----------------------------------------------------------------------------------------------------|----------------------------------------------------------------------------------------------------|----------------------------------------------------------------------------------------------------|----------------------------------------------------------------------------------------------------|----------------------------------------------------------------------------------------------------|----------------------------------------------------------------------------------------------------|----------------------------------------------------------------------------------------------------|
| Самбар         | Тиранари.<br>Худанари.<br>Хуулга                                                                                                    | <b>(5)</b><br>Гүйлгээ                                                                                                    | Сар<br>Төлбөр                                                                                                    | Хувийн<br>Мэдээлэл                                                                                                    | XX<br>Үйлчилгээ                                                                                                    | Сах гээлийн<br>Масаэлал                                                                                                    |                                                                                                    |                                                                                                    |                                                                                                    |
| Үлдэгдэл, хуул | а: Үлдэгдэл, хуулга >                                                                                                    | Нийт данс >                                                                                                    |                                                                                                    |                                                                                                    |                                                                                                    |                                                                                                    |                                                                                                    |                                                                                                    |                                                                                                    |
| Дансны         | жагсаалт                                                                                                    |                                                                                                    |                                                                                                    |                                                                                                    |                                                                                                    |                                                                                                    |                                                                                                    |                                                                                                    |                                                                                                    |
| товч нэр       |                                                                                                    |                                                                                                    | эзэмшигчийн бүтээгдэхүүн<br>нэр                                                                                                    |                                                                                                    |                                                                                                    | ДАНСНЫ ДУГААР                                                                                                    | ВАЛЮТ                                                                                                    | үлдэгдэл                                                                                                    |                                                                                                    |
| 🛞 Цалин        |                                                                                                    |                                                                                                    | эрдэ                                                                                                    | Цалингийн )                                                                                                    | Карилцах                                                                                                    | 584                                                                                                    | MNT                                                                                                    |                                                                                                    |                                                                                                    |
| ОУ-ын          | карт                                                                                                    |                                                                                                    | эрдэ                                                                                                    | Картын Харг                                                                                                    | илцах                                                                                                    | 307                                                                                                    | USD                                                                                                    |                                                                                                    |                                                                                                    |
| AMEX           | saving                                                                                                    |                                                                                                    | эрдэ                                                                                                    | Хугацаагүй Х                                                                                                    | Хадгаламж                                                                                                    | 585                                                                                                    | MNT                                                                                                    |                                                                                                    |                                                                                                    |
| \$ хада        | ламж                                                                                                    |                                                                                                    | эрдэ                                                                                                    | Хугацаагүй 🕽                                                                                                    | Хадгаламж                                                                                                    | 135                                                                                                    | USD                                                                                                    |                                                                                                    |                                                                                                    |
| ⊚ ∓хада        | ламж                                                                                                    |                                                                                                    | эрдэ                                                                                                    | Хугацаагүй Х                                                                                                    | Хадгаламж                                                                                                    | 955                                                                                                    | MNT                                                                                                    |                                                                                                    |                                                                                                    |
| AMEX           |                                                                                                    |                                                                                                    | эрдэ                                                                                                    | Үндсэн Дан                                                                                                    | 0                                                                                                    | 992                                                                                                    | MNT                                                                                                    |                                                                                                    |                                                                                                    |
| ⊚ ∓хари        | пцах                                                                                                    |                                                                                                    | эрдэ                                                                                                    | Үндсэн Дан                                                                                                    | c                                                                                                    | 957                                                                                                    | MNT                                                                                                    |                                                                                                    |                                                                                                    |
| • Юнион        | Пей карт                                                                                                    |                                                                                                    | эрдэ                                                                                                    | Картын Харг                                                                                                    | илцах                                                                                                    | 522                                                                                                    | CNY                                                                                                    |                                                                                                    |                                                                                                    |
| 🔘 эрдэм        | САЙХА                                                                                                    |                                                                                                    | эрдэ                                                                                                    | Үндэсний ху                                                                                                    | уримтлал - 200,000₮                                                                                                    | 176                                                                                                    | MNT                                                                                                    |                                                                                                    |                                                                                                    |
| 🔘 эрдэм        | ІСАЙХА                                                                                                    |                                                                                                    | эрдэ                                                                                                    | Үндэсний ху                                                                                                    | уримтлал - 500,000₮                                                                                                    | 040                                                                                                    | MNT                                                                                                    |                                                                                                    |                                                                                                    |
| ERDEN          | ISAIKHAN, J                                                                                                    |                                                                                                    | ERDE                                                                                                    |                                                                                                    |                                                                                                    | 018620783                                                                                                    | MNT                                                                                                    |                                                                                                    |                                                                                                    |
|                | Улдагдал. хуул<br>Эсонобор<br>Сомбор<br>Сонсны<br>Сонсны<br>Сонсна<br>Сонсна<br>Сон | Сомбор<br>Улавидал, хуулга: Улавидал, хуулга ><br>Улавидал, хуулга: Улавидал, хуулга ><br>Сансны жагсаалт<br>Сансны жагсаалт<br>ОУ-ын карт<br>АМЕХ заving<br>\$ хадгаламх<br>АМЕХ заving<br>\$ хадгаламх<br>АМЕХ заving<br>\$ хадгаламх<br>АМЕХ<br>АМЕХ<br>АМЕХ<br>АМЕХ<br>СинонПей карт<br>\$ зедзмсайха<br>\$ сердзмсайха<br>\$ сердзмсайха | Солмбор         Сультаял.<br>Уудагдал. хуулга: Улдагдал, хуулга > Нийт данс >           Улдагдал. хуулга: Улдагдал, хуулга > Нийт данс >           ДСНСНЫ ЖСГССОЛТ           ОВЧ НЭР           ©         Цалин           ©         ОУ-ын карт           АМЕХ saving           § хадгаламих           ©         Хадгаламих           ©         Хадгаламих           ©         Хадгаламих           ©         Хадгаламих           ©         АмЕХ           ©         Хадгаламих           ©         АмЕХ           ©         Эгдэмслйхл           ©         Эгдэмслйхл           ©         Зердэмслйхл | Солбор         Удагдал.<br>хуулга         Стритсяа<br>Гуйтсяа         Стритсяа<br>Генбор           Упдагдал. хуулга - Нийт дано ->           Испесны жагесосолт           Оснены жагесосолт           9         Цалин           9         Цалин           0         ОУчын карт           0         Узадаламык           9         АМЕХ зайла           0         Узадаламык           9         АМЕХ зайла           0         Хадаламык           9         Эгрэ           0         Жахааламык           9         Эгрэ           0         Карт           9         Эгрэ           0         Карт           9         Эгрэ           0         Караламык           9         Эгрэ           0         Караламык           9         Эгрэ           0         Караламык           9         Эгрэ           0         Эгрэмсайка           9         Эгрэ           0         Эгрэмсайка           9         Эгрэ           0         Эгрэмсайка           9         Эгрэмсайка | Солмбор         Странал.<br>Хуунга         Страназал.<br>Хуунга         Страназал.<br>Картын харт         Страназал.<br>Картын харт         Страназал.<br>Картын харт           ОУ-ын карт         ЗРДЗ         Цалин         ЗРДЗ         Цалингийн харт           ОУ-ын карт         ЗРДЗ         Картын Харт         Хугацаагүй х<br>Хугацаагүй           Хугацаагүй         Хугацаагүй         Хугацаагүй           Хугацаагүй         ЗРДЗ         Картын Хар           АМЕХ saving         ЗРДЗ         Хугацаагүй           Хугацаагүй         ЗРДЗ         Хугацаагүй           Хугацаагүй         ЗРДЗ         Хугацаагүй           Хугацаагүй         ЗРДЗ         Хугацаагүй           Хугацаагүй         ЗРДЗ         Хугацаагүй           Хугацаагүй         ЗРДЗ         Хугацаагүй           Хугацаагүй         ЗРДЗ         Хугацаагүй           Хугацаагүй         ЗРДЗ         Хугацаагүй           Хугацаагаламж         ЗРДЗ         Хугацаагүй           ЭРДЗ         Картын Хар         Хугацаагүй           ЭРДЗ         Картын Хар         Хугарагүй           ЭРДЗ         Картын Хар         Хугарсинй хр           ЭРДЗ         Картын Хар         Хугарсинй хр           ЭРДЗ         Үндэсний хр <td>Солмбор         Страналал.<br/>Уурики         Странарал.<br/>Гурикиза         Странарал.<br/>Гурикиза         С</td> <td>Солбар         Солбар         Стритеза         Стритеза         <t< td=""><td>Солбар         Солбар         Стритевал.<br/>Хуунга:         Стритевал.<br/>Гуритевала         Стритевала         Стритевала</td><td>Самбор         Торинзание         Пелбор         Ден Мазазалани         Констанции         Самбор         Учинин         Казазалани         Констанции         Констанции</td></t<></td> | Солмбор         Страналал.<br>Уурики         Странарал.<br>Гурикиза         Странарал.<br>Гурикиза         С | Солбар         Солбар         Стритеза         Стритеза <t< td=""><td>Солбар         Солбар         Стритевал.<br/>Хуунга:         Стритевал.<br/>Гуритевала         Стритевала         Стритевала</td><td>Самбор         Торинзание         Пелбор         Ден Мазазалани         Констанции         Самбор         Учинин         Казазалани         Констанции         Констанции</td></t<> | Солбар         Солбар         Стритевал.<br>Хуунга:         Стритевал.<br>Гуритевала         Стритевала         Стритевала | Самбор         Торинзание         Пелбор         Ден Мазазалани         Констанции         Самбор         Учинин         Казазалани         Констанции         Констанции |

- Таны бүх данс болон картын мэдээлэл, үлдэгдэл уг хэсэгт харагдана.
- Дансны товч нэр дээр дарж тухайн дансны дэлгэрэнгүй мэдээллийг харах боломжтой.

# 4.2 ХАРИЛЦАХ ДАНС

|                                                                                                    |                |                                 |                      |                 |                    |                | Харилцагчийн д               | угаор Бүгд           | • Гарах       |  |
|----------------------------------------------------------------------------------------------------|----------------|---------------------------------|----------------------|-----------------|--------------------|----------------|------------------------------|----------------------|---------------|--|
| Сайн байна уу? ЭРДЭМСАЙХАН<br>ЖАРГАЛСАЙХАН<br>Холболт салах: 0 hrs: 30 mins<br>Өмнөх наатарсан огноо: 25-04-2017 10:41:42 | Самбар         | тизгази.<br>Улазгази.<br>хуулга | <b>()</b><br>Гүйлгээ | Телбер          | Хувийн<br>Мэдээлэл | X<br>Уйлчилгээ | 📛<br>Зах гээлийн<br>мэдээлэл |                      |               |  |
| 🖹 Үлдэгдэл, хуулга 🗸 🗸                                                                                                    | Үлдэгдэл, хуул | га: Үлдэгдэл, хуулга > )        | Харилцах дан         | c >             |                    |                |                              |                      |               |  |
| ≓ Харилцах данс                                                                                                    | илиах данс     |                                 |                      |                 |                    |                |                              |                      |               |  |
| 👺 Хадгаламжийн данс                                                                                                    | товч           | нэр                             | Д                    | АНСНЫ ДУГААР    | БҮТЭЭГДЭХҮҮН       |                | валют                        | БОЛОМЖИТ<br>ҮЛДЭГДЭЛ | нийт үлдэгдэл |  |
| 🖩 Зээлийн данс                                                                                                    | 🛞 Цали         | н                               |                      | 0584            | Цалингийн Харил    | пцах           | MNT                          |                      |               |  |
| 🗏 Кредит корт                                                                                                    | 🔘 ОУ-ы         | н карт                          |                      | 4307            | Картын Харилцах    | ĸ              | USD                          |                      |               |  |
| ⊞ Нийт донс                                                                                                    | AMEX           | saving                          |                      | 8585            | Хугацаагүй Хадга   | аламж          | MNT                          |                      |               |  |
| Ф: Дансны тохиргоо У                                                                                                    | 🔘 💲 хад        | галамж                          |                      | 3135            | Хугацаагүй Хадга   | аламж          | USD                          |                      |               |  |
|                                                                                                    | ⊚ ∓хад         | галамж                          |                      | 1955            | Хугацаагүй Хадга   | аламж          | MNT                          |                      |               |  |
| 🖋 Дансны нэр солих                                                                                                    | AMEX           | (                               |                      | 3992            | Үндсэн Данс        |                | MNT                          |                      |               |  |
| Ф Дансны эрхийн тохиргоо                                                                                                  | © ∓xap         | илцах                           |                      | 8957            | Үндсэн Данс        |                | MNT                          |                      |               |  |
|                                                                                                    | • Юнио         | нПей карт                       |                      | 8522            | Картын Харилцах    | ĸ              | CNY                          |                      |               |  |
|                                                                                                    |                |                                 |                      |                 | _                  |                |                              |                      |               |  |
|                                                                                                    | Гүйлгээни      | й түүх Хуулгата                 | тах Хол              | богдсон картууд |                    |                |                              |                      |               |  |
|                                                                                                    |                |                                 |                      |                 | _                  |                |                              |                      |               |  |
|                                                                                                    |                |                                 |                      |                 |                    |                |                              |                      |               |  |
|                                                                                                    |                |                                 |                      |                 |                    |                |                              |                      |               |  |

- Таны бүх харилцах дансны мэдээлэл уг хэсэгт харагдана.
- Дансны товч нэрний өмнөх баганад байрлах чек хэсгээс дансаа сонгож, тухайн дансныхаа гүйлгээний түүх, дансны хуулга зэргийг харах харах боломжтой.
- Мөн дансны товч нэр дээр дарж тухайн дансны дэлгэрэнгүй мэдээллийг харах боломжтой.

# 4.3 ХАДГАЛАМЖИЙН ДАНС

|                                                                                                    |                                                          |                                                                                                    |                     |               |                               |                               | Харилцагчи          | йн дугоор  | Бугд    | • | Γαραχ |
|----------------------------------------------------------------------------------------------------|----------------------------------------------------------|----------------------------------------------------------------------------------------------------|---------------------|---------------|-------------------------------|-------------------------------|---------------------|------------|---------|---|-------|
| Сайн байна уу? ЭРДЭМСАЙХАН<br>ЖАРГАЛСАЙХАН<br>Холболт салах: 0 hrs: 30 mins<br>Өмнөх наагарсан опноо: 25-04-2017 10:41:42 | Самбар                                                   | Страниции и простисти и простисти и простити и простити и простити и простити и простити и прости и простити и простити и простити и простити и простити и простити и простити и простити и простити и простити и простити и прости | <b>Э</b><br>Гүйлгээ | Гелбер        | Хувийн<br>Хувийн<br>мэдээлэл  | X<br>Yйлчилгээ                | Cax asan<br>Madasan | ийн<br>Iэл |         |   |       |
| 🖹 Үлдэгдэл, хуулга 🗸 🗸                                                                                                    | Үлдэгдэл, хуулга: Үлдэгдэл, хуулга > Хадгаламжийн данс > |                                                                                                    |                     |               |                               |                               |                     |            |         |   |       |
| 🛱 Харилцах данс                                                                                                    | Хадгала                                                  | жмж                                                                                                    |                     |               |                               |                               |                     |            |         |   |       |
| 🕿 Хадгаламжийн данс                                                                                                    | тов                                                      | ч нэр                                                                                                    | дансны              | ДАНСНЫ ДУГААР |                               | Бүтээгдэхүүн                  |                     | ВАЛЮТ      | үлдэгдэ | л |       |
| 🖬 Зээлийн данс                                                                                                    | 🛞 ЭРД                                                    | эгдэмсайха                                                                                                    |                     | 0176          |                               | Үндэсний хуримтлал - 200,000₮ |                     | MNT        |         |   |       |
| 🖽 Кредит корт                                                                                                    | о эрд                                                    | ЦЭМСАЙХА                                                                                                    | 23040               |               | Үндэсний хуримтлал - 500,000≆ |                               |                     | MNT        |         |   |       |
| ⊞ Нийт донс                                                                                                    |                                                          |                                                                                                    |                     |               |                               |                               |                     |            |         |   |       |
| Фо Дансны тохиргоо 🗸                                                                                                    | Гүйлгээни                                                | й түүх                                                                                                    |                     |               |                               |                               |                     |            |         |   |       |
| 🗲 Дансны нэр солих                                                                                                    |                                                          |                                                                                                    |                     |               |                               |                               |                     |            |         |   |       |
| • Дансны эрхийн тохиргоо                                                                                                  |                                                          |                                                                                                    |                     |               |                               |                               |                     |            |         |   |       |
|                                                                                                    |                                                          |                                                                                                    |                     |               |                               |                               |                     |            |         |   |       |
|                                                                                                    |                                                          |                                                                                                    |                     |               |                               |                               |                     |            |         |   |       |
|                                                                                                    |                                                          |                                                                                                    |                     |               |                               |                               |                     |            |         |   |       |

- Таны бүх хадгаламжийн данс харагдах бөгөөд дансны нэр, дансны дугаар, дансны валют, дансны үлдэгдэл мөн тухайн дансны гүйлгээний түүх зэргийг харах боломжтой.
- Дансны товч нэр дээр дарж хадгаламжийн дансны дэлгэрэнгүй мэдээллийг харах боломжтой.

# 4.4 ЗЭЭЛИЙН ДАНС

| С ГОПОМТ БАНК<br>Сайн сайхныг санхүүрэнүүнэ                                                                           |                    |                                  | •                   |                            |                    |                | Хорилцогчийн дуг             | оор Бүгд               | <b>τ</b> Γαραχ               |  |
|----------------------------------------------------------------------------------------------------|--------------------|----------------------------------|---------------------|----------------------------|--------------------|----------------|------------------------------|------------------------|------------------------------|--|
| Сайн байна уу? ЛХАГВАСҮРЭН ДАМДИНСҮРЭН<br>Холболт салах: 0 hrs: 30 mins<br>Өмнөх нэвтэрсэн опноо: 04-05-2017 12:17:54 | (Дарака)<br>Сомбор | <b>ду</b><br>Улдэгдэл,<br>хуулго | <b>()</b><br>Гүйгээ | Гелбер                     | Хувийн<br>Мэдээлэл | X<br>Уйлчилгээ | 📛<br>Зох зээлийн<br>мэдээлэл |                        |                              |  |
| 🖺 Үлдөгдөл, хуулга 🗸 🗸                                                                                                | Үлдэгдэл, хуулга:  | Үлдэгдэл, хуулга > Зэ            | элийн данс >        |                            |                    |                |                              |                        |                              |  |
| 🛱 Хорилцох донс                                                                                                    | Зээлийн данс       |                                  |                     |                            |                    |                |                              |                        |                              |  |
| 🖶 Хадголомжийн донс                                                                                                   | товчн              | HЭP                              |                     | ДАНСНЫ ДУГААР БҮТЭЭГДЭХҮҮН |                    | ΥΉ             | валют                        | олгосон зээлийн<br>дүн | ХУВААРИЙН ДАГУУ<br>ТӨЛӨХ ДҮН |  |
| 🖬 Зээлийн донс<br>🚍 Кредит корт                                                                                       | • ОРОН             | сууцны зээл                      |                     |                            | Орон Сууцны        | іЗээл          | MNT                          |                        |                              |  |
| і≣ Нийт донс                                                                                                    |                    |                                  |                     |                            |                    |                |                              |                        |                              |  |
| 🗱 Дансны тохиргоо 🗸 🗸                                                                                                 | Гүйлгээний         | і түүх 🔰 Эргэн тв.               | лөлтийн хуваа       | оь 🛛 Зээл хаах             | тооцоо             |                |                              |                        |                              |  |
| 🖋 Донсны нэр солих                                                                                                    |                    |                                  |                     |                            |                    |                |                              |                        |                              |  |
| 🛱 Донсны эрхийн тахиргаа                                                                                              |                    |                                  |                     |                            |                    |                |                              |                        |                              |  |

- Энд таны авсан зээлийн дансны жагсаалт харагдах бөгөөд товч нэр, дансны дугаар, дансны валют, төлөх мөнгөн дүн зэргийг харах боломжтой.
- Мөн гүйлгээний түүх, зээлийн эргэн төлөлтийн хуваарь харах болон зээл хаах тооцооллыг хийх боломжтой.
- Дансны Товч нэр дээр дарж авсан зээлийн хэмжээ, хугацаа, хүү зэрэг дэлгэрэнгүй мэдээллийг харах боломжтой.

#### 4.5 КРЕДИТ КАРТ

|                                                                                                    |                |                      | -                    |                                        |                              |                   | Харилцагчийн д         | угаар Бүгд                             | •                | Γαραχ     |
|----------------------------------------------------------------------------------------------------|----------------|----------------------|----------------------|----------------------------------------|------------------------------|-------------------|------------------------|----------------------------------------|------------------|-----------|
| Сайн байна уу? ЭРДЭМСАЙХАН<br>ЖАРГАЛСАЙХАН<br>Холболт салах: 0 hrs: 27 mins<br>Өмнөх навгарсан олноо: 25-04-2017 11:17:01 | Самбар         | улизгазл.<br>хуулга  | <b>()</b><br>Гүйлгээ | С.<br>Телбер                           | Хувийн<br>Хувийн<br>мадээлэл | X<br>Уйлчилгээ    | ах гээлийн<br>Мэдээлэл |                                        |                  |           |
| Үлдэгдэл, хуулга у Үлдэгдэл, хуулга: Үлдэгдэл, хуулга > Кредит карт >                                                     |                |                      |                      |                                        |                              |                   |                        |                                        |                  |           |
| ≓ Харилиах данс Кредит карт                                                                                               |                |                      |                      |                                        |                              |                   |                        |                                        |                  |           |
| 🖕 Хадгаламжийн данс                                                                                                    | КАРТЫ          | Н ДУГААР ВА          | лют зээлийн          | кот зээлийн эрх: эргэн төлөх нийт дүн: |                              | БОЛОМЖИТ          | үлдэгдэл і             | эр үлдэгдэл                            | эргэн төлөх      | доод дүн: |
| 🖩 Зээлийн донс                                                                                                    | ۲              | 18620783             | MNT 3,0              | 00,000.00                              |                              |                   |                        | 0.00                                   |                  | 0.00      |
| 🖽 Кредит карт                                                                                                    | * Крелит карть | н нийт зарнуурсан хэ | мжаз/арган төрөх     | (нийт лүн/ болон                       | ADDAH TEDEX DOOD YOM         |                   | лаа шиноцлоглог т      |                                        | терерт хийсэн то | киоплопа  |
| ⊞ Нийт донс                                                                                                    | дараагийн өдө  | р өөрчлөлт орскыг ан | хаарна уу.           | All Contra                             |                              | со по одорг пог у |                        | ,,,,,,,,,,,,,,,,,,,,,,,,,,,,,,,,,,,,,, |                  |           |
| Фо Дансны тохиргоо ч                                                                                                    | Энэ сарын      | гүйлгээ Хуулга       | a/capaap/ y          | рамшууллын м                           | адээлэл                      |                   |                        |                                        |                  |           |
| 🖋 Дансны нэр салих                                                                                                    |                |                      |                      |                                        |                              |                   |                        |                                        |                  |           |
| Ф Дансны эрхийн тохиргоо                                                                                                  |                |                      |                      |                                        |                              |                   |                        |                                        |                  |           |

- Таны бүх кредит картны жагсаалт харагдах бөгөөд картын дугаар, валют, зээлийн лимит, эргэн төлөх доод хэмжээ, боломжит үлдэгдэл зэрэг мэдээлэл харагдана. Картын дугаар дээр дарж дэлгэрэнгүй мэдээлэл харах.
- Мөн тухайн сарын гүйлгээний мэдээлэл болон хуулга харах боломжтой.

# 4.6 ДАНСНЫ НЭР СОЛИХ

|                                                                                                    |                       |                                 |                                     | Хорилцогчи                        | йн дугоор Бүгд     | • Гарах             |  |  |  |  |
|----------------------------------------------------------------------------------------------------|-----------------------|---------------------------------|-------------------------------------|-----------------------------------|--------------------|---------------------|--|--|--|--|
| Сайн байна уу? ЭРДЭМСАЙХАН<br>ХАРГА ГСАЙХАН<br>Холболт салах: 0 hrs: 30 mins<br>Өмнөх навтарсан олноо: 25-04-2017 11:17:01 | Самба                 | р Улазгазл.<br>хуулга           | 🚯 💼 🔁 🖓                             | ₩<br>Уйлчилгээ Зах хээл<br>мэдээл | ирн<br>Эл          |                     |  |  |  |  |
| 🖺 Үлдэгдэл, хуулга 🗸 🗸                                                                                                    | Үлдэгдэл,             | хуулга: Дансны тохиргоо > Дансн | ы нэр солих > Дансны товч нэр солих |                                   |                    |                     |  |  |  |  |
| 🛱 Харилиах данс                                                                                                    | Дансны товч нэр солих |                                 |                                     |                                   |                    |                     |  |  |  |  |
| 🛎 Хадгаламжийн данс                                                                                                    |                       | ХАРИЛЦАГЧИЙН ДУГААР             | БҮТЭЭГДЭХҮҮН                        | ДАНСНЫ ДУГААР                     | ДАНСНЫ ТОВЧ НЭР    | ВАЛЮТ               |  |  |  |  |
| 🖩 Зээлийн данс                                                                                                    |                       | R16000                          | Цалингийн Харилцах                  | 0584                              | Цалин              | MNT                 |  |  |  |  |
| 🖶 Кредит корт                                                                                                    |                       | R16000                          | Картын Харилцах                     | 4307                              | ОУ-ын карт         | USD                 |  |  |  |  |
|                                                                                                    |                       | R16000                          | Хугацаагүй Хадгаламж                | 8585                              | AMEX saving        | MNT                 |  |  |  |  |
| ⊞ Нийт донс                                                                                                    |                       | R16000                          | Хугацаагүй Хадгаламж                | 3135                              | \$ хадгаламж       | USD                 |  |  |  |  |
| Ф: Дансны тохиргоо ч                                                                                                    |                       | R16000                          | Хугацаагүй Хадгаламж                | :1955                             | <b>≆</b> хадгаламж | MNT                 |  |  |  |  |
| 🖋 Дансны нэр солих                                                                                                    |                       | R16000                          | Үндсэн Данс                         | 3992                              | AMEX               | MNT                 |  |  |  |  |
| * 0                                                                                                    |                       | R16000                          | Үндэсний хуримтлал - 200,000₮       | 0176                              | эрдэмсайха         | MNT                 |  |  |  |  |
| Фисны эрхийн тохиргоо                                                                                                    |                       | R16000                          | Үндсэн Данс                         | 8957                              | <b>₮</b> харилцах  | MNT                 |  |  |  |  |
|                                                                                                    |                       | R16000                          | Картын Харилцах                     | 8522                              | ЮнионПей карт      | CNY                 |  |  |  |  |
|                                                                                                    |                       | R16000                          | Үндэсний хуримтлал - 500,000₮       | :3040                             | эрдэмсайха         | MNT                 |  |  |  |  |
|                                                                                                    |                       | R16000                          |                                     | 5018620783                        | ERDEMSAIKHAN. J    | MNT                 |  |  |  |  |
|                                                                                                    |                       |                                 |                                     |                                   |                    |                     |  |  |  |  |
|                                                                                                    |                       |                                 |                                     |                                   | Лано               |                     |  |  |  |  |
|                                                                                                    |                       |                                 |                                     |                                   | Hand               | and rep riop coninx |  |  |  |  |

- Таны бүх дансны мэдээлэл харагдах бөгөөд хэрэв та олон данстай, хооронд нь ялгаж харахад хүндрэлтэй байдаг бол дансны товч нэрийг өөрийн хүссэн нэршилээр сольж өөрчлөх боломжтой.
- Өөрчлөх дансаа чеклэн "Дансны товч нэр солих" товч дээр дарах.

| Cuie minue magingno                                                                                              | -            |                                  |                         |                                      | and an inclusion of a state |                |  |  |  |  |
|----------------------------------------------------------------------------------------------------|--------------|----------------------------------|-------------------------|--------------------------------------|-----------------------------|----------------|--|--|--|--|
| ale Geles yy? 3920000000<br>NPTADONIXAN<br>Soforr Genet: 0 Ne. 30 mme<br>News Harrigcon Groco: 2504-2017 11:1701 | Contrap      | Yacawana Riyawa                  |                         | Di Xijandhi<br>Xijandhi<br>Mihasorah | 200<br>Star                 |                |  |  |  |  |
| і Улавгавл, хуулга —                                                                                             | Улажаж, хуул | на Дановы гокартов > Дановы зра  | AN TOURTOUP             |                                      |                             |                |  |  |  |  |
| а Хориниск канс Дансны тохируулга                                                                                |              |                                  |                         |                                      |                             |                |  |  |  |  |
| в Халананийн ханс                                                                                                | Анхааруулга  | бүх даноны зрозх каксан үхд и бо | н ругаловтра батаннтріг | avadora yy                           |                             |                |  |  |  |  |
| Id Innois and                                                                                                    | сонгах       | динсны эзэмшигч                  | динсны дятмр            | товнизе                              | XAPAX 3PK                   | гиялгээний эгх |  |  |  |  |
| 🖽 Крезит хорт                                                                                                    | 0            | Organia                          | 64                      | Lipcore .                            | У.                          | A3             |  |  |  |  |
| III Holt as-c                                                                                                    | 10           | Organia                          | 99                      | I CARD-WIRH KAPVINUAK                | N                           | No             |  |  |  |  |
|                                                                                                    | 0            | Ospein                           | 67                      | OV-set capt                          | У.                          | A3             |  |  |  |  |
| Сансны тохиргоо *                                                                                                | 0            | Organie                          | 86                      | AMEX saving                          | ý.                          | A8             |  |  |  |  |
| ⊁ Занани нер соли.                                                                                               | 0            | Organi                           | 35                      | 5 east-annexe                        | Ý.                          | A2             |  |  |  |  |
| О донони эренін томргоо                                                                                          | 10           | Organite                         | 65                      | T AND STORE                          | . ý.                        | At             |  |  |  |  |
|                                                                                                    | 0            | Organia                          | 10                      | 200                                  | У.                          | A8             |  |  |  |  |
|                                                                                                    | 0            | Organite                         | 74                      | SPB3MOR2XA                           | .ÿ.                         | AI             |  |  |  |  |
|                                                                                                    | 0            | Ospain                           | 92                      | AMEX                                 | ¥.                          | A8             |  |  |  |  |
|                                                                                                    |              | (accost)                         |                         | openance ave.                        |                             | AV             |  |  |  |  |

# 4.7 ДАНСНЫ ЭРХИЙН ТОХИРГОО

- Таны өөрийн нэр дээрх болон хамтран эзэмшдэг дансуудын мэдээлэл харагдах бөгөөд аль данснаас гүйлгээ хийж байх, эсвэл зөвхөн дансны мэдээллийг нь харж байхаа сонгон тохируулах боломжтой.
- "Эрх нээх" болон "Эрх хаах" товч дээр дарах.

5. ГҮЙЛГЭЭ

# 5.1 ӨӨРИЙН ДАНС ХООРОНД ГҮЙЛГЭЭ ХИЙХ

Та уг цэсийг ашиглан өөрийн нэр дээрх бүртгэлтэй дансууд руугаа гүйлгээ хийх боломжтой.

Гүйлгээ цэсний "Өөрийн данс хооронд" дэд цэсийг сонгох ба дараах дэлгэц харагдана.

| Сайн саймныг санхуулцого                                                                                                    | Харилцагчийн дугаар Бүгд 🔻 Гарах                                                                                                    |
|----------------------------------------------------------------------------------------------------|----------------------------------------------------------------------------------------------------|
| Сайн байна уу? ЭРДЭМСАЙХАН<br>ЖАРГАЛОХИХАН<br>Холболт салах: 0 hrs: 30 mins<br>Өмнөх нэвтэрсэн олноо: 08-08-2017 16:10:22<br>● Гүйлгээний төрөл ✓<br>∲ Өөрийн зоно: хоорон⊴ | Самбар         Торуказан.<br>хуулго         Торуказан.<br>Гуйлгээ         Тороказанан         Гамбер         Гамбер         Гамбер         Гуйлчигээ         Самбар         Васа зазанийн<br>маазанан         Васа зазанийн<br>маазанан         Аль данснаасаа<br>шилжүүлэхээ сонгоно.<br>Сонгосон дансны<br>үлдэгдэл харагдах           Өөрийн данс хооронд гүйлгээ хийх         Өөрийн данс хооронд гүйлгээ хийх         Сонгосон дансны<br>үлдэгдэл харагдах         Бөгөөд тухайн сонгосон |
| Креант кортны телбер<br>Хүлээн авах<br>дансаа                                                                                                    | Илгээлч Дансныхаа дэлгэрэнгүй<br>даконы дугаар: ¥харилцах(МNT) - 1809098957 * Боломжит Ух                                                                                                    |
| Сонгоно<br>Созоас гуйлээ<br>Мөнгөн дүн                                                                                                    | Өөрийн дано: Сонгоно уу •                                                                                                    |
| болон<br>гүйлгээний<br>утгаа оруулна                                                                                                    | Гүйлгээний утга:                                                                                                    |
| <ul> <li>Гүйлгээний тусламж </li> <li>Дансны дэвтэр</li> <li>Загвар гүйлгээ</li> </ul>                                                                                      | Захиалгат шилжүүлэг<br>Уг гүйлгээг сар бүр автоматаар<br>хийдэг болгохыг хүсвэл Захиалгат<br>шилжүүлэг үйлчилгээнд<br>бүртгүүлэх боломжтой<br>Дээрх мэдээллийг оруулсны дараа<br>"Үргэлжлүүлэх" товч дарна.<br>Үүний дараа баталгаажуулах хэсэг<br>гарч ирэх бөгөөд мэдээллийг зөв<br>оруулсан эсэхээ шалган                                                                                                    |
|                                                                                                    | баталгаажуулж, нууц үгээ<br>оруулсанаар таны гүйлгээ хийгдэх<br>болно.                                                                                                    |

# 5.2 ГОЛОМТ ДАНС ХООРОНД ГҮЙЛГЭЭ ХИЙХ

Харилцагч та уг цэсийг ашиглан өөрийн данснаас Голомт банкин дах дурын данс руу гүйлгээ хийх боломжтой.

Гүйлгээ үндсэн цэсний "Голомтын данс хооронд" дэд цэсийг сонгоно.

| Сама мар у сладовали<br>учисти изакона 1 из 5 или<br>Очист изакона 1 из 5 или<br>Очист изакона 1 из 5 или<br>Очист изакона 1 из 5 или<br>Очист изакона 1 из 5 или<br>Очист изакона 1 из 5 или<br>Очист изакона 1 из 5 или<br>Очист изакона 1 или<br>Очист изакона 1 или<br>Очист изакон                                                                                                    |                                                                                                    |                                                                | Харилианчийн зугаар Бүгд • Гарах                                 |             |
|----------------------------------------------------------------------------------------------------|----------------------------------------------------------------------------------------------------|----------------------------------------------------------------|------------------------------------------------------------------|-------------|
| <ul> <li>Гуйтазий троп</li> <li>Гуйтан траничение экс тодона</li> <li>Гуйтан данс ходона</li> <li>Голомпан данс ходорона</li> <li>Гуйтан данс ходорона</li> <li>Гуйтан траничение</li> <li>Голомпан данс ходорона</li> <li>Гуйтан данс ходорона</li> <li>Гуйтан траничение</li> <li>Голомпан данс ходорона</li> <li>Гуйтан траничение</li> <li>Голомпан данс ходорона</li> <li>Гуйтан траничение</li> <li>Голомпан данс ходорона</li> <li>Гуйтан траничение</li> <li>Голомпан данс ходорона</li> <li>Гуйтан траничение</li> <li>Голомпан данс ходорона</li> <li>Гуйтан траничение</li> <li>Гуйтан траничение</li> <li>Голомпан данс ходорона</li> <li>Гуйтан траничение</li> <li>Гуйтан траничение</li> <li>Гуйтан траничение</li> <li>Гуйтан данс траничение</li> <li>Гуйтан данс траничение</li> <li>Гуйтан дан</li></ul>                                                                                                    | Сайн байна уу? ЭРДЭМСАРХАН<br>ЖАРГАЛСАЙХАН<br>Холболт салаж: 0 hrs: 30 mins<br>Финех навтярсан опнос: 08-08-2017 18:10:22 | Самбар Улазгазал.<br>Хуулга Гүйлгээ Төлбөр Хур<br>маат         | ина Уйлчилээ Зах зэлийн<br>мэдээлэл                              |             |
| <ul> <li>Фесена дос хоорона</li> <li>Конскина дос хоорона</li> <li>Конскина дос хоорона</li></ul>                                                                                                    | <ul> <li>Гүйлгээний төрөл</li> <li><sup>г</sup>ү</li> </ul>                                                               | йлгээ: Гүйлгээний төрөл > Голомтын данс хооронд > Гүйлгээ хийх | Аль данснаас                                                     | caa         |
| <ul> <li>Консонстрания избестворования</li> <li>Консонстрания</li> <li>Консонстрания</li></ul>                                                                                                    | • Өерийн данс хооронд                                                                                                    | оломтын данс хооронд гүйлгээ хийх                              | шилжүүлэхээ со                                                   | НГОНО.      |
| С соотеме дос соорое<br>С соотеме дос хоророе<br>Дансны довторт<br>адагалсан хулова<br>авагчийн мэдээллийг<br>бичиж оруулна.<br>С обегов у<br>авагчийн мэдээллийг<br>бичиж оруулна.<br>С обегов у<br>С обегов у<br>С обегов | 🗄 Кредит картны телбер                                                                                                    |                                                                | улдэгдэл хара                                                    | гдах        |
| Са сололиче дос соорон<br>Дансны давтэрт<br>хадагалсан хүлээн<br>авагчийг сонгох<br>эсвэл хүлээн<br>авагчийн мэдээллийг<br>бичиж оруулна.<br>Суйтээний услох<br>Суйтээний услох<br>Суйтээний услох<br>Суйтээний услох<br>Суйтээний услох<br>Суйтээний услох<br>Сийтон услох<br>Сийтон усл                                               | 🗂 Зээлийн төлбөр төлөх                                                                                                    | Дансны дугаар: Талипцах/Л                                      | МИТЬ- 1809098957 Конструкцийн со                                 | нгосон      |
| Дансны дэвтэрт<br>хадгалсан хүлээн<br>авагчийг сонгох<br>эсвэл хүлээн<br>авагчийн мэдээллийг<br>бичиж оруулна.<br>• Түйтээний туслож<br>• Түйтээний туслож<br>• Түйтээний       | 🛛 Голомтын данс хооронд                                                                                                   |                                                                | дансныхаа дэлгэр                                                 | ээнгүйг<br> |
| Дансны дэвтэрт<br>хадгалсан хүлээн<br>авагчийг сонгох<br>эсвэл хүлээн<br>авагчийн мэдээллийг<br>бичиж оруулна.<br>Пуйгээний туссох<br>В болон гүйлгээний<br>утгаа оруулна<br>Уг гүйлгээг сар бүр<br>автоматаар хийдэг болгохыг<br>хүсвэл Захиалгат шилжүүлэг<br>үйлчилгээнд бүртгүүлэх<br>боломжтой<br>Дээрх мэдээллийг оруулсны дараа<br>"Үргэлжлүүлэс" товч дарна.<br>Үүний дараа баталгаажуулах, нууц үгээ оруулсанаар<br>автоматаар хийдэг болгохыг<br>хүсвэл Захиалгат шилжүүлэг<br>үйлчилгээнд бүртгүүлэх<br>боломжтой                                                                                                    | X                                                                                                    | улээн овогч                                                    | харах ооломж                                                     | тои.        |
| хадлалсан хүлээн<br>авагчийг сонгох<br>эсвэл хүлээн<br>авагчийн мэдээллийг<br>бичиж оруулна.<br>• Гүйгэөний хосах<br>• Гүйгэөний туссах<br>• Сонгон уу<br>• Вогос гум<br>• Вогос гум<br>• Мөнгөн дүн<br>болон гүйлгээний<br>утгаа оруулна<br>• Уг гүйлгээг сар бүр<br>автоматаар хийдэг болгохыг<br>хүсвэл Захиалгат шилжүүлэг<br>үйлчилгээнд бүртгүүлэх<br>болом жтой<br>• Дээрх мэдээллийг оруулсны дараа<br>• "Ургэлжлүүлэх" товч дарна.<br>Уүний дараа баталгаажуулах хэсэг<br>гарч ирэх бөгөөд мэдээллийг зөв<br>оруулсан эсэхээ шалган<br>баталгаажуулж, нууц үгээ оруулсанаар<br>таны гүйлгээ хийгдэх болно.                                                                                                    | Дансны дэвтэрт                                                                                                    | Дансны дэвтрээс сонгох: ВДансны дэвтэрт                        | от хадгалсан дансруу                                             |             |
| авагчий контох<br>эсвэл хүлээн<br>авагчийн мэдээллийг<br>бичиж оруулна.<br>• Гүйгээний үслам<br>• Гүйгээний угаа<br>• Гүйгээний угаа оруулна<br>• В болор гүй<br>Мөнгөн дүн<br>болон гүйлгээний<br>уггаа оруулна<br>• Уг гүйлгээг сар бүр<br>автоматаар хийдэг болгохыг<br>хүсвэл Захиалгат шилжүүлэг<br>үйлчилгээнд бүртгүүлэх<br>боломжтой<br>• Дээрх мэдээллийг оруулсны дараа<br>• "Ургэлжлүүлэх" товч дарна.<br>• Үүний дараа баталгаажуулах хэсэг<br>гарч ирэх бөгөөд мэдээллийг зөв<br>оруулсан эсэхээ шалган<br>баталгаажуулж, нууц үгээ оруулсанаар<br>таны гүйлгээ хийгдэх болно.                                                                                                    | хадгалсан хүлээн                                                                                                    | Сонгоно уу                                                     | *                                                                |             |
| авагчийн мэдээллийг<br>бичиж оруулна.<br>В Түйлээний тусламх<br>В Золор гүйл<br>Мөнгөн дүн<br>болон гүйлгээний<br>утгаа оруулна<br>Уг гүйлгээг сар бүр<br>автоматаар хийдэг болгохыг<br>хүсвэл Захиалгат шилжүүлэг<br>үйлчилгээнд бүртгүүлэх<br>боломжтой<br>Дээрх мэдээллийг оруулсны дараа<br>"Үргэлжлүүлэх" товч дарна.<br>Үүний дараа баталгаажуулах хэсэг<br>гарч ирэх бөгөөд мэдээллийг зөв<br>оруулсан эсэхээ шалган<br>баталгаажуулж, нууц үгээ оруулсанаар<br>таны гүйлгээ хийгдэх болно.                                                                                                    |                                                                                                    | ◎ Дурын дансруу                                                | у                                                                |             |
| аванчийн мэдээллийг<br>бичиж оруулна.                                                                                                    | ЭСВЭЛ ХҮЛЭЭН                                                                                                    | үйлгээний мэдээлэл                                             |                                                                  |             |
| Сончих оруулна.<br>Гүйлээний түслахх<br>В Загеар хадгалах Сурэхохуулэх<br>В Загеар хадгалах Сурэхохуулэх<br>Менген дүн<br>болон гүйлгээний<br>утгаа оруулна<br>Уг гүйлгээг сар бүр<br>автоматаар хийдэг болгохыг<br>хүсвэл Захиалгат шилжүүлэг<br>үйлчилгээнд бүртгүүлэх<br>боломжтой<br>Дээрх мэдээллийг оруулсны дараа<br>"Үргэлжлүүлэх" товч дарна.<br>Үүний дараа баталгаажуулах хэсэг<br>гарч ирэх бөгөөд мэдээллийг зөв<br>оруулсан эсэхээ шалган<br>баталгаажуулж, нууц үгээ оруулсанаар<br>таны гүйлгээ хийгдэх болно.                                                                                                    | авагчийн мэдээллийг                                                                                                    | Дун:                                                           | Select                                                           |             |
| Гүйтээний тусламх<br>В Осночи заятар<br>В Загиалгат шилжүүлэг<br>Менген дүн<br>болон гүйлгээний<br>утгаа оруулна<br>Уг гүйлгээг сар бүр<br>автоматаар хийдэг болгохыг<br>хүсвэл Захиалгат шилжүүлэг<br>үйлчилгээнд бүртгүүлэх<br>боломжтой<br>Дээрх мэдээллийг оруулсны дараа<br>"Үргэлжлүүлэх" товч дарна.<br>Үүний дараа баталгаажуулах хэсэг<br>гарч ирэх бөгөөд мэдээллийг зөв<br>оруулсан эсэхээ шалган<br>баталгаажуулж, нууц үгээ оруулсанаар<br>таны гүйлгээ хийгдэх болно.                                                                                                    | ойчиж оруулпа.                                                                                                    |                                                                |                                                                  |             |
| Волсан завтор         Залеар хадгалах         Урязжиутах           В Золеор гуйт         Мөнгөн дүн<br>болон гүйлгээний<br>утгаа оруулна         Уг гүйлгээг сар бүр<br>автоматаар хийдэг болгохыг<br>хүсвэл Захиалгат шилжүүлэг<br>үйлчилгээнд бүртгүүлэх<br>боломжтой         Дээрх мэдээллийг оруулсны дараа<br>"Үргэлжлүүлэх" товч дарна.<br>Үүний дараа баталгаажуулах хэсэг<br>гарч ирэх бөгөөд мэдээллийг зөв<br>оруулсан эсэхээ шалган<br>баталгаажуулж, нууц үгээ оруулсанаар<br>таны гүйлгээ хийгдэх болно.                                                                                                    | 🚔 Гүйлгээний тусламж 🗸 🗸                                                                                                  | Гүйлгээний утга:                                               |                                                                  |             |
| Казатар түм<br>Мөнгөн дүн<br>болон гүйлгээний<br>утгаа оруулна<br>Уг гүйлгээг сар бүр<br>автоматаар хийдэг болгохыг<br>хүсвэл Захиалгат шилжүүлэг<br>үйлчилгээнд бүртгүүлэх<br>боломжтой<br>Дээрх мэдээллийг оруулсны дараа<br>"Үргэлжлүүлэх" товч дарна.<br>Үүний дараа баталгаажуулах хэсэг<br>гарч ирэх бөгөөд мэдээллийг зөв<br>оруулсан эсэхээ шалган<br>баталгаажуулж, нууц үгээ оруулсанаар<br>таны гүйлгээ хийгдэх болно.                                                                                                    | 🖉 Донсны дэвтэр                                                                                                    | <b>~</b> [                                                     | Захиалгат шилжуулаг Намалт мадаалал Загвар хадгалах Үргэлжлүүлэх | 1           |
| болон гүйлгээний<br>утгаа оруулна<br>Уг гүйлгээг сар бүр<br>автоматаар хийдэг болгохыг<br>хүсвэл Захиалгат шилжүүлэг<br>үйлчилгээнд бүртгүүлэх<br>боломжтой<br>Дээрх мэдээллийг оруулсны дараа<br>"Үргэлжлүүлэх" товч дарна.<br>Үүний дараа баталгаажуулах хэсэг<br>гарч ирэх бөгөөд мэдээллийг зөв<br>оруулсан эсэхээ шалган<br>баталгаажуулж, нууц үгээ оруулсанаар<br>таны гүйлгээ хийгдэх болно.                                                                                                    | 🖬 Загвар гуйл Менген Л                                                                                                    |                                                                |                                                                  |             |
| утгаа оруулна<br>автоматаар хийдэг болгохыг<br>хүсвэл Захиалгат шилжүүлэг<br>үйлчилгээнд бүртгүүлэх<br>боломжтой<br>Дээрх мэдээллийг оруулсны дараа<br>"Үргэлжлүүлэх" товч дарна.<br>Үүний дараа баталгаажуулах хэсэг<br>гарч ирэх бөгөөд мэдээллийг зөв<br>оруулсан эсэхээ шалган<br>баталгаажуулж, нууц үгээ оруулсанаар<br>таны гүйлгээ хийгдэх болно.                                                                                                    | болон гүйлгэ                                                                                                    | ээний Уг гүйлгээг сар бүр                                      |                                                                  |             |
| хүсвэл Захиалгат шилжүүлэг<br>үйлчилгээнд бүртгүүлэх<br>боломжтой<br>Дээрх мэдээллийг оруулсны дараа<br>"Үргэлжлүүлэх" товч дарна.<br>Үүний дараа баталгаажуулах хэсэг<br>гарч ирэх бөгөөд мэдээллийг зөв<br>оруулсан эсэхээ шалган<br>баталгаажуулж, нууц үгээ оруулсанаар<br>таны гүйлгээ хийгдэх болно.                                                                                                    |                                                                                                    | пна автоматаар хийдэг болгохь                                  | ыг                                                               |             |
| үйлчилгээнд бүртгүүлэх<br>боломжтой<br>Чүргэлжлүүлэх" товч дарна.<br>Үүний дараа баталгаажуулах хэсэг<br>гарч ирэх бөгөөд мэдээллийг зөв<br>оруулсан эсэхээ шалган<br>баталгаажуулж, нууц үгээ оруулсанаар<br>таны гүйлгээ хийгдэх болно.                                                                                                    | J                                                                                                    | хүсвэл Захиалгат шилжүүл                                       | 19Г                                                              |             |
| боломжтой<br>"Үргэлжлүүлэх" товч дарна.<br>Үүний дараа баталгаажуулах хэсэг<br>гарч ирэх бөгөөд мэдээллийг зөв<br>оруулсан эсэхээ шалган<br>баталгаажуулж, нууц үгээ оруулсанаар<br>таны гүйлгээ хийгдэх болно.                                                                                                    |                                                                                                    | үйлчилгээнд бүртгүүлэх                                         | Дээрх мэдээллийг оруулсны дараа                                  |             |
| Үүний дараа баталгаажуулах хэсэг<br>гарч ирэх бөгөөд мэдээллийг зөв<br>оруулсан эсэхээ шалган<br>баталгаажуулж, нууц үгээ оруулсанаар<br>таны гүйлгээ хийгдэх болно.                                                                                                    |                                                                                                    | боломжтой                                                      | "Үргэлжлүүлэх" товч дарна.                                       |             |
| гарч ирэх бөгөөд мэдээллийг зөв<br>оруулсан эсэхээ шалган<br>баталгаажуулж, нууц үгээ оруулсанаар<br>таны гүйлгээ хийгдэх болно.                                                                                                    |                                                                                                    |                                                                | Үүний дараа баталгаажуулах хэсэг                                 |             |
| оруулсан эсэхээ шалган<br>баталгаажуулж, нууц үгээ оруулсанаар<br>таны гүйлгээ хийгдэх болно.                                                                                                    |                                                                                                    |                                                                | гарч ирэх бөгөөд мэдээллийг зөв                                  |             |
| баталгаажуулж, нууц үгээ оруулсанаар<br>таны гүйлгээ хийгдэх болно.                                                                                                    |                                                                                                    |                                                                | оруулсан эсэхээ шалган                                           |             |
| таны гүйлгээ хийгдэх болно.                                                                                                    |                                                                                                    |                                                                | баталгаажуулж, нууц үгээ оруулсанаар                             |             |
|                                                                                                    |                                                                                                    |                                                                | таны гүйлгээ хийгдэх болно.                                      | )           |

- Кредит карт болон картын дугаараар мөн зээлийн дансруу гүйлгээ хийх боломжгүй болохыг анхаарах.
- Хэрэв та Зээлээ төлөх бол Зээлийн төлбөр, Кредит картын төлбөрөө төлөх бол Кредит картын төлбөр гэсэн цэсийг ашиглана уу.

#### 5.3 БАНК ХООРОНД ГҮЙЛГЭЭ ХИЙХ

Тус цэсийг ашиглан харилцагч та өөрийн данснаасаа бусад банкны дурын данс руу гүйлгээ хийх боломжтой.

Гүйлгээ үндсэн цэсний "Банк хооронд" дэд цэсэнд хандана.

| Сайн байна уу?ЭРДЭМСАЙХАН<br>ЖАРГАЛСАЙХАН<br>Холболт салах:0 hrs:30 mins<br>Өмнөх наягарсан огноо:25-04-2017 12:51:47 | Самбар         | <b>Е</b> б<br>Улазгазл.<br>хуулга | <b>Э</b><br>Гуйлгээ  | <b>Гелбер</b> | Д<br>Хувийн<br>мэдээлэл | Уйлчил          | <b>(</b><br>199   | 🛱<br>Зах гелелийн<br>мадеелал |                    |                         |                |
|----------------------------------------------------------------------------------------------------|----------------|-----------------------------------|----------------------|---------------|-------------------------|-----------------|-------------------|-------------------------------|--------------------|-------------------------|----------------|
| 🛡 Гүйлгээний төрөл 🗸 🗸                                                                                                | Гүйлгээ: Гүйлг | зэний төрөл > Банк х              | ооронд > Гүйлгээ хий | ix            |                         |                 |                   |                               |                    |                         |                |
| 🛊 Өөрийн данс хооронд                                                                                                 | Банк хо        | оронд гүйлг                       | ээ хийх              |               |                         |                 |                   |                               |                    | <u> </u>                |                |
| 🗄 Кредит картны телбер                                                                                                | Илгээгч        |                                   |                      |               |                         |                 |                   |                               |                    | Аль данснааса           | аа<br>гоно     |
| 🛱 Зээлийн төлбөр төлөх                                                                                                |                |                                   | Дансны дуга          | काः क         | vapuquay(MNT) -         | 1809098957      |                   | • <b>5</b> 0                  | /                  | Сонгосон данс           | ны             |
| 🛛 Голомтын данс хооронд                                                                                               |                |                                   | Herror M             | -r            | харилцах(инчт)-         | 1003030337      |                   |                               |                    | үлдэгдэл харагд         | цах            |
| X Банк хооронд                                                                                                    | Хүлээн авагч   |                                   |                      |               |                         |                 |                   |                               |                    | бөгөөд тухайн сон       | ГОСОН          |
| Дансны дэвтэрт                                                                                                    |                | H4                                | алоны давтраас сонг  | ⊛ду           | рын дансруу             | сан дансруу     |                   |                               |                    | харах боломжт           | эні үйі<br>ОЙ. |
| хадгалсан хүлээн                                                                                                    |                |                                   | Хүлээн авагчийн н    | ap:           |                         |                 |                   |                               |                    |                         |                |
| авагчийг сонгох                                                                                                    |                | $ \rightarrow $                   | Дансны дуга          | ар:           |                         |                 |                   |                               |                    |                         |                |
| эсвэл хүлээн                                                                                                    | -              |                                   | Банкны малаал:       |               |                         |                 |                   | _                             |                    |                         |                |
| авагчийн мэдээллий                                                                                                    | 11             | _                                 |                      |               | онгоно уу               |                 |                   | · ]                           |                    |                         |                |
|                                                                                                    | Гуйлгээний м   | ца<br>19199лэл                    | нсны дэвтэрт хадгал: | ax:           |                         |                 |                   |                               |                    |                         |                |
| <i>В</i> Дансны дэвтэр                                                                                                |                |                                   | ير                   | /H:           |                         |                 | Select            |                               |                    |                         |                |
| Мөнгөн дүн                                                                                                    | $\sim$         |                                   |                      |               |                         |                 | 361601            |                               |                    |                         |                |
| болон гүйлгээний                                                                                                    |                |                                   | Гүйлгээний ут        | ra:           |                         |                 |                   |                               |                    |                         |                |
| утгаа оруулна                                                                                                    |                |                                   |                      |               |                         |                 |                   |                               |                    |                         |                |
|                                                                                                    |                |                                   |                      |               |                         |                 |                   |                               | Загвај             | р хадгалах Ургэлжлүүлэх |                |
|                                                                                                    |                |                                   |                      |               |                         |                 |                   |                               |                    |                         |                |
|                                                                                                    |                |                                   |                      |               |                         |                 |                   |                               |                    |                         |                |
|                                                                                                    |                |                                   |                      |               |                         | дээрх м<br>"Угч | иэдээл<br>гэругру | лийг ор<br>удоу" то           | уулснь             | і дараа                 |                |
|                                                                                                    |                |                                   |                      |               | Yv                      | трі<br>ний лаг  | алжлү<br>раа бат  | үлэх то<br>галгааж            | льч дар<br>уупах у | ипа.<br>Касаг гарч      |                |
|                                                                                                    |                |                                   |                      |               | и<br>И                  | рэх бөге        | өөд мэ            | дээллий                       | йг зөв с           | руулсан                 |                |
|                                                                                                    |                |                                   |                      |               | эс                      | эхээ ша         | лган б            | аталгаа                       | жуулсн             | наар таны               |                |
|                                                                                                    |                |                                   |                      |               |                         | Г               | үйлгээ            | хийгдэх                       | с болно            | ).                      |                |

- Банк хоорондын 999,999₮ буюу түүнээс бага дүнтэй гүйлгээ 24/7 онлайн горимоор хийгдэнэ.
- 999,999₮ буюу түүнээс их дүнтэй гүйлгээ Монголбанкны гүйлгээ дамжуулах цагийн хуваарийн дагуу хүлээн авагчийн дансанд орно.
- Хэрэв 999,999₮-с бага дүнтэй гүйлгээний хувьд хүлээн авагчийн нэрийг буруу бичсэн тохиолдолд гүйлгээ гарахгүй болохыг анхаарах.

### 5.4 ГАДААД ГҮЙЛГЭЭ ХИЙХ

Та уг цэсийг ашиглан өөрийн данснаасаа гадаадын банкууд дах данс руу гуйвуулга илгээх боломжтой. Гадаад гуйвуулга SWIFT сүлжээгээр хийгдэнэ.

Гүйлгээ үндсэн цэсний "Гадаад гүйлгээ" дэд цэсийг сонгоно. Гүйлгээ хийхээс өмнө үйлчилгээний заавартай танилцана уу.

| Calle Gales yy? SP[[3MCABXAH<br>ЖАРГАЛСАВХАН<br>Xonform canas: 0 hrs: 30 mins<br>Heave Heampcae criso: 25-04-2017 12:51:47 | Самбар          | ЕО<br>Улавтавл.<br>хуулга | S<br>Fyvinr==         | Сар<br>Төлбөр  | Р<br>Хувийн<br>мэсээлэл                   | ₩<br>Уйлемгээ                                                       | аах<br>заах<br>зээлийн                                                              |                                                                                                    |
|----------------------------------------------------------------------------------------------------|-----------------|---------------------------|-----------------------|----------------|-------------------------------------------|---------------------------------------------------------------------|-------------------------------------------------------------------------------------|----------------------------------------------------------------------------------------------------|
| • Гүйлгээний төрөл 🗸 🗸                                                                                                    | Гүйлгээ: Гүйлгэ | эний төрөл > Гадаад г     | үйлгээ > Гүйлгээ хийх |                |                                           |                                                                     | Malaanan                                                                            | Энэ хэсэгт аль данснаас                                                                             |
| 🛊 Өерийн занс хоорона                                                                                                    | Гадаад          | гүйлгээ хий               | x                     |                |                                           |                                                                     |                                                                                     | Сонгосон дансны улдэгдэл                                                                            |
| 🖽 Кредит картны төлбөр                                                                                                    |                 |                           |                       |                | ЭНД ДАРЖ ЗААВА                            | РТАЙ ТАНИЛЦАНА УУ !                                                 |                                                                                     | харагдах бөгөөд тухайн                                                                              |
| 🗂 Зээлийн төлбөр төлөх                                                                                                    | Илгээгч         |                           |                       |                |                                           |                                                                     |                                                                                     | сонгосон дансныхаа                                                                                  |
| 🛛 Голомтын данс хооронд                                                                                                    |                 |                           | Дансны дуга           | ah: <u>k</u> X | арилцах(MNT) - 1                          | 1809098957                                                          | •                                                                                   | дэлгэрэнгүиг харах<br>түмдэж боломжтой.                                                             |
| 24 Банк хоорона                                                                                                    | Yurney gent     |                           |                       |                |                                           |                                                                     |                                                                                     |                                                                                                    |
| Гараас гүйлгээ                                                                                                    | хүлээн аван     |                           |                       |                |                                           |                                                                     |                                                                                     |                                                                                                    |
| 😂 Гүйлгээний лавлагаа 🛛 👻                                                                                                  |                 |                           | Хүлээн авагчийн н     | sp:            |                                           |                                                                     |                                                                                     | Хүлээн авагчийн дансны                                                                              |
| ≡ Бүрэн дууссан гүйлгээ                                                                                                    |                 |                           | Хүлээн авагчийн хэ    | яr:            |                                           |                                                                     |                                                                                     | мэдээлэл болон хүлээн                                                                               |
| 🆏 Захиалгат гүйлгээ                                                                                                    |                 |                           |                       |                |                                           |                                                                     | _h                                                                                  | оруулна. Хүлээн авагчийн                                                                            |
| 🚖 Нийт гүйлгээ                                                                                                    |                 |                           | Дансны дуга           | ар:            |                                           |                                                                     |                                                                                     | нэр хаяг, банкны свифт код,                                                                         |
| 😫 Гүйлгээний тусламж 🛛 👻                                                                                                   |                 |                           | Банкны мадээл:        | an: © Bank     | FT code ашиглаж гүй<br>code ашиглаж гүйлг | XÄNX CCTIT<br>XÄNX CL                                               |                                                                                     | нэр хаягийг бүрэн гүйцэт                                                                            |
| 🖉 Донсны деятер                                                                                                    |                 |                           | SWIFT K               | нд:            |                                           |                                                                     | Хайх                                                                                | шаардлагатай.                                                                                       |
| 🖼 Затвар гүйлгээ                                                                                                    |                 | д                         | ансны дэвтэрг хадгал  | 30C 🗌          |                                           |                                                                     |                                                                                     |                                                                                                    |
|                                                                                                    | Гуйлгээний к    | 1222020                   | д                     | рс             |                                           | Selec                                                               | ot 🔻                                                                                |                                                                                                    |
| Гуйлгээний утгаа                                                                                                    |                 |                           | Гүйлгээний ут         | ra:            |                                           |                                                                     |                                                                                     |                                                                                                    |
| оруулна. Мөн                                                                                                    |                 |                           | Зориула               | IT: Co         | нгоно уу                                  |                                                                     | •                                                                                   |                                                                                                    |
| шимтгэлийг гуйвуул                                                                                                    | іж              | Дамжуулагч                | ч банкны шимтгэл төл  | ас ®Хүлэ       | OH 2821M                                  | ⊙Шил                                                                | жүүлэгч                                                                             |                                                                                                    |
| байгаа хүн эсвэл,<br>хүлээн авах хүний х                                                                                   | эн              |                           |                       |                |                                           |                                                                     |                                                                                     | Загвар хадгалах <b>Үргэлжлүүлэх</b>                                                                 |
| нь төлөхөө энд сонго                                                                                                    | но.             |                           |                       |                |                                           |                                                                     |                                                                                     |                                                                                                    |
|                                                                                                    |                 |                           |                       |                | Y<br>J                                    | Дээрх мэд<br>"Үргэл<br>үний дараа<br>ирэх бөгөөд<br>сэхээ шалг<br>х | дээллийг о<br>ажлүүлэх" а<br>а баталгаа:<br>д мэдээлли<br>ан баталга<br>үсэлт илгэ: | руулсны дараа<br>говч дарна.<br>куулах хэсэг гарч<br>ийг зөв оруулсан<br>ажуулснаар таны<br>эгдэнэ. |

- Голомт банк нь мөнгө угаалт, терроризмыг санхүүжүүлэхтэй тэмцэх олон улсын байгууллагуудын гишүүн тул аливаа сэжигтэй гүйлгээ, хар жагсаалт дах улсууд руу шилжүүлэх гүйлгээ, утга, зориулалт тодорхойгүй гүйлгээнүүдийг зогсоож болзошгүй.
- Гадаад гүйлгээтэй холбоотой асуудал гарвал 1800-1646 болон ойрт ойр байрлах салбар нэгжид хандан тусламж авах боломжтой.

# 5.5 КРЕДИТ КАРТНЫ ТӨЛБӨР ТӨЛӨХ

Та өөрийн болон бусдын кредит картын төлбөрийг төлөх шаардлагатай болвол Гүйлгээ үндсэн цэсний "Кредит картын төлбөр" дэд цэсийг сонгон гүйлгээ хийх боломжтой.

| Сайн сайоныг банкк                                                                                                    | Харилцагчийн дугоор Бүгд 🔹 Гарах                                                                                                    |
|----------------------------------------------------------------------------------------------------|----------------------------------------------------------------------------------------------------|
| Сайн байна уу? ЭРДЭМСАЯХАН<br>ЖАРГАЛСАЯХАН<br>Холболт салаж: 0 hrs: 30 mins<br>Өмнөх навтарсан олноо: 25-04-2017 14:03:57          |                                                                                                    |
| • Гүйлгээний төрөл ~                                                                                                    | Гүйлгээ: Гүйлгээний төрөл > Кредит картны төлбөр > Гүйлгээ хийх                                                                                                    |
| <ul> <li>Вериян данс хосронд</li> <li>Креаит кортны телбер</li> <li>Завлиян телбер телех</li> <li>Голомтын данс хосронд</li> </ul> | Кредит картны төлбөр<br>Илээлч<br>Дансны дугаар: ₮ харилцах(МNT) - 1809098957 т Боломонт үлдэг<br>болон төлөх доод хэмжээ                                                                                       |
| 24 Банк хооронд                                                                                                    | Хулээн саогч харагдана.                                                                                                    |
| <ul> <li>Гадаа гуйлгээ</li> <li>Гүйлгээний лавлагаа</li> <li>Бүрэн дууссон гүйлгээ</li> </ul>                                      | Кредит картын дугаар:<br>Одоо телбел зохик:<br>Нийт телех:<br>Кредит картны төлбөр<br>төлөх дансаа сонгоно.<br>Сонгосон дансны улдагдал                                                                         |
| <ul> <li>Захиалгат гүйлгээ</li> <li>Нийт гүйлгээ</li> </ul>                                                                        | Бусдын кредит карт     Сонтосон даноны улдондон     харагдах бөгөөд тухайн     сонгосон дансныхаа                                                                                                    |
| Төлөх мөнгөн дү<br>болон гүйлгээни<br>утгаа оруулна                                                                                | /н Дуж: Select * Дэлгэрэнгүйг харах боломжтой.                                                                                                    |
|                                                                                                    | Ургалжлүүлэх                                                                                                    |
|                                                                                                    | Дээрх мэдээллийг оруулсны дараа<br>"Үргэлжлүүлэх" товч дарна.<br>Үүний дараа баталгаажуулах хэсэг гарч ирэх<br>бөгөөд мэдээллийг зөв оруулсан эсэхээ<br>шалган баталгаажуулснаар таны гүйлгээ<br>хийгдэх болно. |

# 5.6 ЗЭЭЛИЙН ТӨЛБӨР ТӨЛӨХ

Зээлийн төлбөр төлөх бол бол Гүйлгээ цэсний Зээлийн төлбөр төлөх гэсэн дэд цэсийг сонгоно.

| Сайн сайсныг санардогдого                                                                                                 |                        |                                |             |                                          |                                                                              | Хорилцагчийн дугаар                                                                                  | Бугд •                                              | Гарах                       |           |
|----------------------------------------------------------------------------------------------------|------------------------|--------------------------------|-------------|------------------------------------------|------------------------------------------------------------------------------|----------------------------------------------------------------------------------------------------|-----------------------------------------------------|-----------------------------|-----------|
| Сайн байна уу? ЭРДЭМСАЙХАН<br>ЖАРГАЛСИЙХАН<br>Холболт салаж: 0 hrs: 30 mins<br>Өмнөх навтарсан олноо: 25-04-2017 14:03:57 | Самбар V               | азгазл.<br>хуулга              | Гелбер      | Д <u>—</u><br>Хувийн<br>мэдээлэл         | X<br>Үйлчилгээ                                                               | С<br>Зах гээлийн<br>мэдээлэл                                                                         |                                                     |                             |           |
| • Гүйлгээний төрөл 🗸 🗸                                                                                                    | Гүйлгээ: Гүйлгээний тө | рөл > Зээлийн төлбөр төлөх > Г | үйлгээ хийх |                                          |                                                                              |                                                                                                    |                                                     |                             |           |
| • Өөрийн данс хооронд                                                                                                    | Зээлийн төл            | бөр төлөх                      |             |                                          |                                                                              |                                                                                                    |                                                     |                             |           |
| 🗄 Кредит картны төлбөр                                                                                                    | Илгээгч                |                                |             |                                          |                                                                              | /                                                                                                    | Аль                                                 | данснаасаа<br>/пахаа сонгон | 10        |
| 🛗 Зээлийн төлбөр төлөх                                                                                                    |                        | Дансны дуг                     | aap: ₮ xa   | арилцах(MNT) - 18                        | 09098957                                                                     | • •                                                                                                  | Сонг                                                | осон дансны                 | 10.       |
| С Голомтын данс хооронд                                                                                                   | Хулеен своги           |                                |             |                                          |                                                                              |                                                                                                    | үлдэг                                               | дэл харагдах                |           |
| 🗙 Банк хооронд                                                                                                    | All Sol Cool (         | Зээлийн д                      | анс:        |                                          |                                                                              | Хайх                                                                                                 | лансных                                             | аа дэлгэрэнг                | он<br>Vйг |
| еелийүт доодо 🖗                                                                                                    | Гүйлгээний мэдээлэ     | n                              |             |                                          |                                                                              |                                                                                                    | xapa                                                | к боломжтой.                |           |
| 🖻 Гүйлгээний лавлагаа 🛛 🗸                                                                                                 |                        | Төлбөл зо                      | хих: 0.0    |                                          |                                                                              |                                                                                                    |                                                     |                             |           |
| ≡ Бүрэн дууссон гүйлгээ                                                                                                   |                        |                                | Дүн:        |                                          |                                                                              |                                                                                                    |                                                     |                             |           |
| 🦔 Захиалгат гүйлгээ                                                                                                    |                        | Данснаас төлөх д               | цүн :       |                                          |                                                                              |                                                                                                    |                                                     |                             |           |
| Төлбөр төлөх зээл<br>дансаа сонгоход тө<br>зохих мөнгөн дүн и                                                             | ийн<br>лбөл<br>гарч    | Гүйлгээний у                   | утта:       |                                          |                                                                              |                                                                                                    |                                                     |                             |           |
| ирнэ. Төлөх мөнг<br>дүнгээ болон<br>гүйлгээний утга<br>оруулна.                                                           | а                      |                                |             |                                          |                                                                              |                                                                                                    | Yr                                                  | гэлжлүүлэх                  |           |
|                                                                                                    |                        |                                |             | Дээр<br>"<br>Үүний д<br>ирэх б<br>эсэхээ | ох мэдээлл<br>Үргэлжлүч<br>цараа бат<br>іөгөөд мэд<br>шалган ба<br>гүйлгээ : | пийг оруулсны<br>үлэх" товч дар<br>алгаажуулах х<br>дээллийг зөв о<br>аталгаажуулсн<br>хийгдэх болно | а дараа<br>на.<br>кэсэг гарч<br>руулсан<br>аар таны |                             |           |

### 5.7 ЗАХИАЛГАТ ШИЛЖҮҮЛЭГ

🖉 Донсны дэвтэр

🔚 Загвар гүйлгээ

Харилцагч та Гүйлгээ үндсэн цэсний "Захиалгат шилжүүлэг" дэд цэсээр дамжуулан сар бүр тогтмол дүнгээр өөрийн болон бусдын данс руу автоматаар гүйлгээ хийгдэх үйлчилгээнд бүртгүүлэх боломжтой.

|                                                                                                    | Харилцагчиян дугаар Бүгд 🔹 Гарах                                                                |
|----------------------------------------------------------------------------------------------------|-------------------------------------------------------------------------------------------------|
| Сайн байна уу? ЭРДЭМСАЙХАН<br>ЖАРГАЛСАЙХАН<br>Холболт салах:0 hrs:30 mins<br>Өмнөх нэатарсан опчоо:08-06-2017 16:10:22    | Самбар Табер Самбар Указала.<br>Ууказала.<br>Ууказала.                                          |
| 🔹 Гүйлгээний төрөл 🛛 🗸 🗸                                                                                                  | Гүйлгээ: Гүйлгээний төрөл > Захиалгат шилжүүлэг > Захиалгат шилжүүлэг                           |
| 🛊 Өөрийн данс хооронд                                                                                                    | Захиалгат шилжүүлэг                                                                             |
| 🖽 Кредит картны телбер                                                                                                    | дараагийн гүйлгээний гүйлгээний гүйлгээний дуусах шилжүүлэгч хүлээн авагчийн нийт гүйлгээний    |
| 🛗 Зээлийн төлбөр төлөх                                                                                                    | ОГНОО ДАВТАМЖ ӨДӨР ОГНОО ДАНС МЭДЭЭЛЭЛ ДҮН ВАЛКОТ ДҮГААР                                        |
| С Голомтын данс хооронд                                                                                                   | Бүрттэк Усттах                                                                                  |
| <b>э¢</b> Бонк хооронд                                                                                                    | Хэрэв та өмнө нь уг үйлчилгээнд                                                                 |
| 😔 Гадаад гүйлгээ                                                                                                    | бүртгүүлж байсан бол мэдээлэл нь уг                                                             |
| 🖽 Захиалгат шилжүүлэг                                                                                                    | хийх бол "Бүртгэх" товч дээр дарах                                                              |
|                                                                                                    |                                                                                                 |
| Сойн сайловет салхараждага                                                                                                | Хорилцагчийн дугаар Бүгд 🔹 Гарах                                                                |
| Сайн байна уу? ЭРДЭМСАЙХАН<br>ЖАРГАЛСАЙХАН<br>Холболт canax: 0 hrs: 30 mins<br>Өмнөх нэатэрсан опнос: 08-06-2017 18:10:22 | Самбар Улазгазал.<br>хуулга Хуулга Талбар Хурийн Хурийн Маазалал Уйлчилгээ Зах зээлийн маазалал |
| • Гүйлгээний төрөл 🗸 🗸                                                                                                    | Гүйлгээ: Гүйлгээний төрөл > Захиалгат шилжүүлэг > Захиалгат шилжүүлэг                           |
| 🛊 Өөрийн данс хооронд                                                                                                    | Захиалгат шилжүүлэг                                                                             |
| 🗄 Кредит картны телбер                                                                                                    | Шиликуулагч дано: Сонгоно уу                                                                    |
| 🛱 Зээлийн төлбөр төлөх                                                                                                    | <ul> <li>Верийн данс хооронд</li> </ul>                                                         |
| 🛿 Голомтын данс хооронд                                                                                                   | Хүлээн авагч дано: Сонгоно уу 🔹                                                                 |
| 💢 Банк хооронд                                                                                                    | Дансны дэвтэрт хадгалсан дансруу                                                                |
| Q Гадаад гүйлгээ                                                                                                    | © Дурын дансруу                                                                                 |
| ⊞ Захиалгат шилжүүлэг                                                                                                    | Давтамжийн төрөл: Сар бүр •                                                                     |
| 🖻 Гүйлгээний лавлагаа 🗸 🗸                                                                                                 | Сар бур хийгдэх өдөр: 9 🗸                                                                       |
| ≡ Бүрэн дууссан гүйлгээ                                                                                                   |                                                                                                 |
| \star Нийт гүйлгээ                                                                                                    | Дуусах опноо: *Дуусах опноотоо сонгоно уу.                                                      |
| 🚔 Гүйлгээний тусламж 🗸 🗸                                                                                                  | Шилжүүлэг мөнгөн дүн: Select *                                                                  |

Үргэлжлүүлэх

# 5.8 ГҮЙЛГЭЭНИЙ ЛАВЛАГАА

Харилцагч та Гүйлгээ үндсэн цэсний "Нийт гүйлгээ" дэд цэсийн тусламжтайгаар өөрийн данснаас хийгдсэн бүх гүйлгээнийхээ дэлгэрэнгүй мэдээллийг жагсаалт хэлбэрээр харах боломжтой.

| Спорт Банк                                                                                                    |            |                                  |                         |                          |                             |                | Харил | шагчийн дугаар                               | Бүгд               | т Гарах     |
|----------------------------------------------------------------------------------------------------|------------|----------------------------------|-------------------------|--------------------------|-----------------------------|----------------|-------|----------------------------------------------|--------------------|-------------|
| Caalw Saalwa yy? BPJ3MCARXAH<br>жалггалсайхан<br>Xordiom canax: 0 his: 26 mina<br>Өмнөх наатарсан огноо: 03.05.2017 08:06:50 | Самба      | p Ynd<br>Xij                     | оргазл.<br>Гуйн         | рани и сталбар<br>Талбар | С<br>Хухийн<br>мэссэлэл     | 🔀<br>Үйлчилгээ |       | ระระการการการการการการการการการการการการการก |                    |             |
| • Гүйлгээний төрөл 🗸 👻                                                                                                    | Гүйлгээ: Г | үйлгээний лавла                  | raa > Нийт гүйлгээ > Бу | х гүйлгээ                |                             |                |       |                                              |                    |             |
| 🛊 Өөрийн аанс хоорона                                                                                                    | Бүх г      | үйлгээ                           |                         |                          |                             |                |       |                                              |                    |             |
| Ξ Кредит картны төлбөр                                                                                                    |            |                                  |                         |                          |                             |                | _     |                                              |                    |             |
| 🛱 Зээлийн төлбөр төлөх                                                                                                    | Шил        | жүүлсэн агнаа:                   | 2017-04-28              | - 2                      | 017-05-07                   | Шилжүүлсэн     | дунс  |                                              | ·                  |             |
| © Голомтын данс хооронд                                                                                                    | Гүй        | лгээний төлөв:                   | Бүгд                    |                          | ٣                           | Гүйлгээний те  | ipan: | Бүгд                                         |                    | ٣           |
| 🛪 Банк хооронд                                                                                                    | ×          | үлээн авагчийн<br>цансны дугаар: |                         |                          |                             | Шилжүүлэгч д   | цанс: | AMEX saving(MN                               | T) - 1605008585    | ٣           |
| 🛛 Гасаас гүйлгээ                                                                                                    |            |                                  |                         |                          |                             |                |       |                                              |                    | Хайх        |
| 🖬 Гүйлгээний лавлагаа 🛛 👻                                                                                                    | TM<br>TE   | Алгээний<br>Рөл                  | гүйлгээний<br>огноо     | шилжүүлэгч               | хүлээн авлгчийн<br>мэдээлэл | нийт<br>дүн    | валют | гүйлгээний<br>төлөв                          | гүйлгээний<br>утга |             |
| ≣ Бүрэн дууссан гүйлгээ                                                                                                    | 0 00       | рийн данс                        | 02-05-2017              | 08585                    | ЭРДЭМСАЙХАН<br>ЖАРГАЛСАЙХАН | 200,000.00     | MNT   | Амжилтай                                     | 5 sariin orlogo    | Дэлгэрэнгүй |
| 🦄 Захиалгат гүйлгээ                                                                                                    | 0.0        | nain nanc                        | 02.05.2017              | 08585                    | эргэмсайхан                 | 500,000,00     | MNT   | Augurtag                                     | 5 erriin orloop    |             |
| Нийт гүйлгээ                                                                                                    | x0         | аранд                            | 02-03-2017              | 0000                     | жаргалсайхан                | 000,000.00     |       | ANADOLITIAN                                  | o sann onogo       | Дэлгэрэнгүй |
| 😫 Гүйлгээний тусламж 🛛 👻                                                                                                    | © 64<br>x0 | рийн данс<br>оронд               | 01-05-2017              | 08585                    | ЭРДЭМСАЙХАН<br>ЖАРГАЛСАЙХАН | 200,000.00     | MNT   | Амжиттай                                     | arlago             | Далгэрэнгүй |
| 🖉 Дансны дэвтэр                                                                                                    | O Ea       | нк хааранд                       | 01-05-2017              | 08585                    | Enkhtuya                    | 10,000.00      | MNT   | Амжилттай                                    | gel                | Дэлгэрэнгүй |
| 🖼 Затвар гүйлгээ                                                                                                    | ® 5a       | нк хааранд                       | 28-04-2017              | 08585                    | Ganbileg                    | 15,900.00      | MNT   | Амжилттай                                    | hool               | Далгэрэнгүй |
|                                                                                                    |            |                                  |                         |                          |                             |                |       |                                              |                    |             |

- Хайлтын хэсгээс хэдний өдрөөс, хэдний хоорондох гүйлгээний мэдээлэл авахаа гарч ирэх календар цонхноос сонгоно.
- Гүйлгээний төрөл, шилжүүлэгч болон хүлээн авагчийн дансны дугаар, гүйлгээний төлөв, шилжүүлсэн мөнгөн дүн зэргээс сонгон хайлт хийх боломжтой.
- Гүйлгээ хийсэн огноо, гүйлгээний төрөл, хүлээн авагчийн болон шилжүүлэгчийн мэдээлэл болон гүйлгээний утга, гүйлгээний төлөв, гүйлгээ хийсэн мөнгөн дүн зэрэг мэдээлэл авах боломжтой.
- Мөн гүйлгээний дэлгэрэнгүй мэдээллийг харах боломжтой.

# 5.9 ДАНСНЫ ДЭВТЭР

# Дансны дэвтэрт данс нэмэх:

|                                                                                                    |                   |                              |                     | _                      |                          |                          | Харилцагчийн дугаар        | Бүгд | ٣ | Гарах |
|----------------------------------------------------------------------------------------------------|-------------------|------------------------------|---------------------|------------------------|--------------------------|--------------------------|----------------------------|------|---|-------|
| Сайн байна уу? ЗЯДЭМСАЙХАН<br>ЖАРГАЛСАЙХАН<br>Холболт салах: 0 hrs: 30 mins<br>Өмнөх навтэрсэн огнос: 03-05-2017 09:06:50 | Самбар            | тария<br>Тарагара.<br>хуулга | <b>()</b><br>Гуйгээ | Голбор                 | Г<br>Хувийн<br>мэсээлэл  | 🔀<br>Үйлчилгээ           | Зах<br>хээлийн<br>мэсээлэл |      |   |       |
| • Гүйлгээний төрөл 🗸 🗸                                                                                                    | Гүйлгээ: Гүйлгээн | ий тусламж > Дансн           | ы дэвтэр >          |                        |                          |                          |                            |      |   |       |
| 🛊 Өөрийн данс хооронд                                                                                                    | Дансны д          | автэр зас                    | ax                  |                        |                          |                          |                            |      |   |       |
| Кредит картны төлбөр                                                                                                    | цэс Данс нэ       | мэх                          | • СОНГОХ            |                        |                          |                          |                            |      |   |       |
| 🛱 Зээлийн төлбөр төлөх                                                                                                    |                   | $\mathcal{N}$                |                     |                        |                          |                          |                            |      |   |       |
| © Голомтын данс хооронд                                                                                                   |                   |                              |                     |                        |                          |                          |                            |      |   |       |
| 24 Банк хоорона                                                                                                    |                   |                              |                     | лэвтэр а               | шиглан гүй               | энд дансні<br>йлгээ хийх | ы (                        |      |   |       |
| Газааз гүйлгээ                                                                                                    |                   |                              |                     | боломж                 | той. Голом               | итын данс                |                            |      |   |       |
| 🕿 Гүйлгээний лавлагаа 🛛 👻                                                                                                 |                   |                              | X                   | ооронд,                | банк хоорс               | онд, гадаа               | д                          |      |   |       |
| ≡ Бүрэн дууссан гүйлгээ                                                                                                   |                   |                              | Ла                  | үилтээ та<br>өвтэр нэм | эсэн төрлө<br>иэх болом: | өр дансны<br>жтой бөгө   | ы<br>ӨЛ                    |      |   |       |
| 🦏 Захиалгат гүйлгээ                                                                                                    |                   |                              | нэ                  | ,<br>мсэн дан          | нсны дэвтр               | рийг өөрчл               | юх                         |      |   |       |
| 🛊 Нийт гүйлгээ                                                                                                    |                   |                              |                     | болон                  | устгах бол               | юмжтой.                  |                            |      |   |       |
| 🖴 Гүйлгээний тусламж 🛛 👻                                                                                                  |                   |                              |                     |                        |                          |                          |                            |      |   |       |
| 🖉 Дансны дэвтэр                                                                                                    |                   |                              |                     |                        |                          |                          |                            |      |   |       |
| 🔚 Затвар гүйлгээ                                                                                                    |                   |                              |                     |                        |                          |                          |                            |      |   |       |

# Дансны дэвтрийн жагсаалт:

|                                                                                                    |              |                               |                 |                       |                                        | Харильагчийн зугаар Б | угд 🔹 Гарах     |
|----------------------------------------------------------------------------------------------------|--------------|-------------------------------|-----------------|-----------------------|----------------------------------------|-----------------------|-----------------|
| Сайн байна уу? ЭРДЭМСАЙХАН<br>ЖАРТАЛСАЙХАН<br>Холболт салах: 0 his: 30 mins<br>Өмнөх нэвтэрсэн огноо: 03-05-2017 09:06:50 | Самбар       | тарала<br>Уларгарл.<br>хуулга | ()<br>Fyiverage | Гелбар                | ранийн<br>Хувийн Уйлчилгээ<br>Масээлэл | Энл таны у            | алгалсан бүх    |
| • Гүйлгээний төрөл 🗸 🗸                                                                                                    | Гүйлгээ: Гүй | лгээний тусламж > Данс        | ны дэвтэр >     |                       |                                        | Дансны дэвтр          | оийн жагсаалт   |
| 🛊 Өөрийн аанс хоорона                                                                                                    | Хүлээн       | н авагчийн б                  | үртгэл          |                       | /                                      | харагдан              | а. Дансны       |
| 🗄 Кредит картны төлбөр                                                                                                    | цэс Дан      | с дэвтрийн жагсаал            | r 🔻 Ok          |                       |                                        | дэвтрийн нэр          | болон дансны    |
| 🛱 Зээлийн төлбөр төлөх                                                                                                    | нэ           | P                             |                 | данс                  | БАНКНЫ НЭР                             | валют, гүйл           | гээний төрөл    |
| C Голомлын данс хооронд                                                                                                   | O Ny         | avdavaa                       |                 | 5026556155            | Хаан банк                              | зэрэг мэдээ           | эллийг харж     |
| 🗶 Банк хоорона                                                                                                    | 0 Эн         | iokapran Toroc                |                 | 1205039015            | GOLOMT                                 | болно. Ме             | эн Дансны       |
| 🖗 Газраз гуйтээ                                                                                                    | © No         | min Myagmarsuren              |                 | 499221274             | Худалдаа хөгжлийн банк                 | дэвтрийг устга        | ах болон засах  |
| ,                                                                                                    | 0 Tu         | gabaatar                      |                 | 464017660             | Худалдаа хөгжлийн банк                 | болом                 | ижтой.          |
| Гүйлгээний лавлагаа                                                                                                    | O Jar        | galsaikhan                    |                 | 5675273292            | Хазан банк                             | MN                    |                 |
| ≣ Бүрэн дууссан гүйлгээ                                                                                                   | O Mu         | nkhzaya                       |                 | 1105040224            | GOLOMT                                 | MNT                   | Гол ом тын данс |
| 🦔 Захиалгат гүйлгээ                                                                                                    | O Tu         | gabaatar                      |                 | 1235100588            | GOLOMT                                 | MNT                   | Голом тын данс  |
| A 11-7 7                                                                                                    | О Кра        | истал таун-Дунд мандал        | XXXK            | 37000000865           | Терийн банк                            | MNT                   | Банк хооронд    |
| ж нийт гүйлгээ                                                                                                    | O Ero        | demsaikhan                    |                 | 5683064685            | Хазан банк                             | MNT                   | Банк хооронд    |
| <ul> <li>Гүйлгээний тусламж </li> <li>Дансны дэвтэр</li> </ul>                                                            | 3acax        | Успах                         |                 |                       |                                        |                       |                 |
| 🐚 Загвар гүйнгээ                                                                                                    |              |                               | Дано<br>дээр    | сны дэвтр<br>дарж дэл | ийн нэр<br>гэрэнгүй                    |                       |                 |
|                                                                                                    |              |                               | мэ              | дээллийг              | харах                                  |                       |                 |
|                                                                                                    |              |                               |                 | боломжт               | ой.                                    |                       |                 |

### 6.1 ХЭРЭГЛЭЭНИЙ ТӨЛБӨР

Та уг цэсийг ашиглан интернэт, гар утас, цахилгаан, СӨХ болон бусад төлбөрөө төлөх боломжтой.

# Байгууллага бүртгэх:

|                                                                                                    |                        | _                               |                    |                         |                | Харилцагчийн дугаар           | Бүгд | • | Гарах |
|----------------------------------------------------------------------------------------------------|------------------------|---------------------------------|--------------------|-------------------------|----------------|-------------------------------|------|---|-------|
| Сайн байна уу? ЭРДЭМСАЯХАН<br>ЖАРГАЛСАЯХАН<br>Холболт салаж: 0 hrs: 30 mins<br>Өмнөх нэвгэрсэн олноо: 03-05-2017 09:08:50 | Самбар Ү               | <b>Бу</b><br>пазгаза.<br>хуулга | С.<br>Төлбөр       | 🖳<br>Хувийн<br>мэдээлэл | 🔀<br>Үйлчилгээ | ёр<br>Зах зээлийн<br>мэдээлэл |      |   |       |
| 🗏 Хэрэглээний төлбөр 🗸 🗸                                                                                                  | Төлбөр: Хэрэглээний те | албер > Байгууллага бүртгэх >   | Биллинг байгууллаг | а бүртгэх               |                |                               |      |   |       |
| • Телбер телех                                                                                                    | Биллинг Бай            | гууллага Бүртгэх                |                    |                         |                |                               |      |   |       |
| <ul> <li>Байгууллага бүртгэх</li> </ul>                                                                                   |                        | Биллин                          | нг Төрөл: Сон      | оно уу                  |                | • Хайх                        |      |   |       |
| 📼 Телберийн түүх                                                                                                    | COHLOX                 | БИЛЛИНГ БАЙГУУЛЛАГ              | TA                 |                         | 61             | иллинг төрөл                  |      |   |       |
| 🗏 Байгууллагын жагсаалт 🔫 —                                                                                               | ۲                      | Мобиком                         |                    |                         | Xa             | арилцаа Холбоо                |      |   |       |
| 📞 Харилцаа холбоо 🗸 🗸 🗸                                                                                                   | 0                      | Mobinet-Corporate               |                    |                         | И              | нтернет, Кабель Телевиз       |      |   |       |
| Нэгж авах                                                                                                    | 0                      | Sansar cable - Analog           |                    |                         | И              | нтернет, Кабель Телевиз       |      |   |       |
|                                                                                                    | 0                      | Sansar cable - Digital          |                    |                         | И              | нтернет, Кабель Телевиз       |      |   |       |
| і≣ Гааль, татвар төлөх У                                                                                                  | 0                      | 4 season garden C-3             |                    |                         | C              | θX                            |      |   |       |
| 1 Tatsap tenex                                                                                                    | 0                      | 4 season garden C-2             | Бойг               |                         | 0              | θX                            |      |   |       |
| 🖾 Гоолийн төлбөр төлөх                                                                                                    | 0                      | 4 season garden C-1             | Баи                | ууллагын<br>пторо солг  |                | θX                            |      |   |       |
| t= Facesultu methanultu metr                                                                                              | 0                      | Devshil - 8                     | жансаа             |                         |                | θX                            |      |   |       |
| т= гоолийн төлсөрийн түүх                                                                                                 | 0                      | Yesun-Erdene                    |                    |                         | 0              | θX                            |      |   |       |
| 🋗 Татварын төлбөрийн түүх                                                                                                 | 0                      | Unur - 3                        | . б.               | ntraua                  | 0              | θX                            |      |   |       |
|                                                                                                    | Бүртгэл Үргэлжлү       | үлэк                            |                    | 1911303.                |                |                               |      |   |       |

- Таны бүртгэсэн төлбөр хүлээн авах байгууллагуудын мэдээлэл "Байгууллагын жагсаалт" хэсэгт харагдах бөгөөд засах, өөрчлөх боломжтой.

#### Төлбөр төлөх:

| С ГОПОМТ БАНК                                                                                                    |                   |                             | _                    |                  | _                  |                | Харилцагчийн               | аугаар Бүгд • Гарах                          |
|----------------------------------------------------------------------------------------------------|-------------------|-----------------------------|----------------------|------------------|--------------------|----------------|----------------------------|----------------------------------------------|
| Сайн байна уу? ЭРДЭМСАЙХАН<br>ЖАРТАЛСАЙХАН<br>Холболт салах: 0 hrs: 30 mins<br>Өмнөх навтарсан огнос: 03-05-2017 12:31:28 | Самбар            | <b>т</b> азгазал.<br>Хуулга | <b>()</b><br>Гүйлгээ | сарана<br>Телбер |                    | X<br>Үйлчилгээ | ін<br>Зах зэели<br>медээла | Төлбөр төлөх дансаа<br>шилжүүлэгч данс гэсэн |
| 🗄 Хэрэглээний төлбөр 🛛 🗸 🗸                                                                                                | Төлбөр: Хэрэглээ  | ний төлбөр > Төлбө          | р төлөх > Гүйлгээ    | хийх             | -                  |                |                            | хэсгээс сонгоно.                             |
| • Төлбөр төлөх                                                                                                    | Гүйлгээ х         | ийх                         |                      |                  |                    |                |                            | Сонгосон дансны<br>уплэглэп хараглах         |
| <ul> <li>Байгууллага бүртгөх</li> </ul>                                                                                   | Илгаагч           |                             |                      |                  |                    |                |                            | бөгөөд тухайн сонгосон                       |
| 🔳 Төлбөрийн түүх 🔶                                                                                                    |                   |                             |                      |                  |                    | 00000057       |                            | дансныхаа дэлгэрэнгүйг                       |
| 🔳 Байгууллагын жагсаалт                                                                                                   |                   |                             | дансны ду            | raap. ∦ Xa       | ірилцах(мічт) - 18 | 09098957       | E- BQ                      | харах боломжтой.                             |
| <ul> <li>Харилцаа холбоо</li> </ul>                                                                                       | Хүлээн авагч      |                             |                      |                  |                    |                |                            |                                              |
| Ф Нагж авах                                                                                                    | Дйлгээний мэл     | nenec                       | Биллинг байгуул.     | лага: Сон        | гоно уу            |                | *                          |                                              |
| ≔ Гааль, татвар телех                                                                                                    | 1                 |                             |                      | Дун:             |                    | Sele           | ct •                       |                                              |
| Төлбөр хүлээн авах                                                                                                    | $\langle \rangle$ |                             |                      |                  |                    |                |                            |                                              |
| байгууллагаа сонгос                                                                                                    | д                 |                             |                      |                  |                    |                |                            | Vorsewowney                                  |
| төлөх мөнгөн дүнгэ:                                                                                                    | э                 |                             |                      |                  |                    |                |                            | I prostadi Astrov                            |
| оруулна.                                                                                                    |                   |                             |                      |                  |                    |                |                            |                                              |

 Та уг цэсээр дамжуулан хийсэн бүх гүйлгээнийхээ мэдээллийг "Төлбөрийн түүх" хэсгээс харах боломжтой.

#### 6.2 АВТОМАШИНЫ ТОРГУУЛЬ ТӨЛӨХ

Интернэт банк үйлчилгээний "Төлбөр" үндсэн цэсний "Торгууль төлөх" дэд цэсээр дамжуулан өөрийн болон бусдын нэр дээрх торгуулийн төлбөрийг онлайнаар төлөх боломжтой.

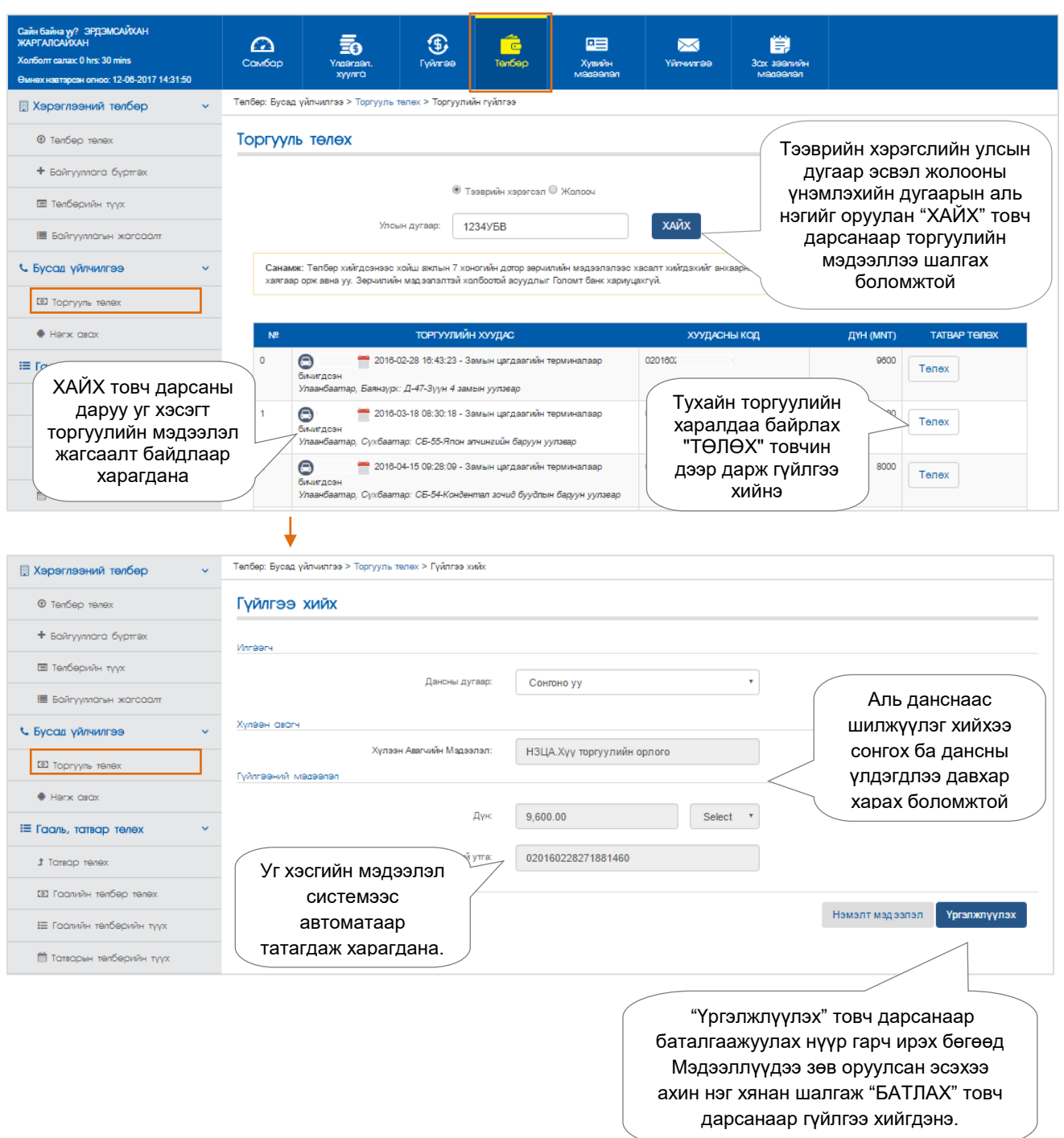

- Төлбөр хийгдсэнээс хойш ажлын 7 хоногийн дотор зөрчлийн мэдээллээс хасалт хийгдэхийг анхаарна уу.
- Хайлтаар гарч ирж буй торгуулийн мэдээлэл нь Цагдаагийн Ерөнхий Газар Мэдээллийн Технологи, Холбооны Төвийн мэдээллийн сангаас автоматаар татагдаж байгаа тул Зөрчлийн мэдээлэлтэй холбоотой асуудлыг <u>https://torguuli.police.gov.mn/</u> хаягаар орж авна уу.
- Зөрчлийн мэдээлэлтэй холбоотой аливаа асуудлыг Голомт банк хариуцахгүй.
- Банк хоорондын гүйлгээний шимтгэл ерөнхий нөхцлийн дагуу тооцогдоно.

### 6.3 НЭГЖ АВАХ

Төлбөр үндсэн цэсний "Нэгж авах" дэд цэсээр дамжуулан та өөрийн болон бусдын гар утсыг нэгжээр цэнэглэх боломжтой.

| Сайм сайсные саходумарима                                                                                                 |                 |                                  |                      |           |                      |                  | Харилы            | огчийн дугоор       | Бүгд                | •                 | Гарах   |
|----------------------------------------------------------------------------------------------------|-----------------|----------------------------------|----------------------|-----------|----------------------|------------------|-------------------|---------------------|---------------------|-------------------|---------|
| Сайн байна уу? ЭРДЭМСАЙХАН<br>ЖАРГАЛСАЙХАН<br>Холболт салах: 0 hrs: 30 mins<br>Өмнөх нэвтэрсэн огноо: 03-05-2017 12:31:28 | Самбар          | <b>да</b><br>Улавгава.<br>хуулга | <b>(5)</b><br>Гүйтээ | Tenfe     | ар Хувийн<br>Медеела |                  | aa 3cox ;<br>Mai  | ана<br>зээлийн      |                     |                   |         |
| 目 Хэрэглээний төлбөр 🛛 🗸 🗸                                                                                                | Телбер: Харилця | аа холбоо > Нэгж ав              | ах > Нэгж авах       |           |                      |                  |                   | Цэнэглэ:<br>оруулан | к утасны<br>нарпаса | дугаар<br>н нэгжи | аа      |
| • Телбер телех                                                                                                    | Нэгж авс        | ax                               |                      |           |                      |                  |                   | дүнгэз              | с сонгол            | п хийж,           |         |
| <ul> <li>Εαйгууллага бүртгэх</li> </ul>                                                                                   |                 |                                  | Үүрэн халбооны о     | оператор: | юнител               | •                |                   | төлбөр              | хасагдах            | к дансн           | ы       |
| 🔳 Төлбөрийн түүх                                                                                                    |                 |                                  | Цэнэглэ              | х дугаар: |                      | дуга<br>"Ургалжи | aapaa co          | нгож<br>ови дая     | 2014                |                   |         |
| 🔳 Байгууллагын жагсаалт                                                                                                   |                 |                                  |                      | Нэгж      | 120000 MNT           | •                | $\langle \rangle$ | батал               | гаажуул             | овч да<br>санаар  | ЛЖ      |
| 📞 Харилцаа холбоо 🗸 🗸                                                                                                    |                 |                                  |                      | Үнэ:      | 120,000.00           |                  |                   | гүйл                | гээ амжи            | лттай             |         |
| 🗣 Нагж авах                                                                                                    |                 |                                  | Шилжүүлэ             | гч Данс : | Сонгоно уу           |                  |                   |                     | хийгдэнэ            | Э.                |         |
| ≔ Гааль, татвар төлөх ∨                                                                                                   |                 |                                  |                      |           |                      |                  |                   |                     |                     |                   |         |
| хөлөт сратот <b>t</b>                                                                                                    |                 |                                  |                      |           |                      |                  |                   |                     |                     | Ypran             | клүүлэх |
| 🖾 Гаалийн төлбөр төлөх                                                                                                    |                 |                                  |                      |           |                      |                  |                   |                     |                     |                   |         |
| ⊟ Гаалийн төлбөрийн түүх                                                                                                  |                 |                                  |                      |           |                      |                  |                   |                     |                     |                   |         |
| 🛗 Татварын төлбөрийн түүх                                                                                                 |                 |                                  |                      |           |                      |                  |                   |                     |                     |                   |         |

# 6.4 ГААЛЬ, ТАТВАР ТӨЛӨХ

Та уг цэсийг ашиглан хүлээгдэж буй татвар болон гаалийн төлбөрөө төлөх боломжтой.

|                                                                                                    | Харилшагчийн дугаар 🛛 🗸 🔹 Гарах                                                     |
|----------------------------------------------------------------------------------------------------|-------------------------------------------------------------------------------------|
| Сайн байна уу? ЭРДЭМСАЙХАН<br>ЖАРГАЛСИЙХАН<br>Холболт салаж: 0 hrs: 15 mins<br>Өмнөх нэвтэрсэн олноо: 03-05-2017 14:07:17 |                                                                                     |
| 🗄 Хэрэглээний төлбөр 🛛 🗸 🗸                                                                                                | Телбер: Гааль, татвар телех > Татвар телех > Татвар телех                           |
| • Телбер телех                                                                                                    | Татвар төлөх                                                                        |
| <ul> <li>Байгууллага бүртгэх</li> </ul>                                                                                   | 😵 [TAXC100] [1222] 1222                                                             |
| 🖾 Телберийн түүх                                                                                                    | Хайх                                                                                |
| ≣ Байгууллагын жагсаалт                                                                                                   | Татварын албаны нэр: Сонгоно уу 🔹                                                   |
| 📞 Харилцаа холбоо 🗸 🗸                                                                                                    | Татварын терел: Сонгоно уу 🔹                                                        |
| Нэгж авах                                                                                                    | Нахамклах №: Хайх Цавэрлэх                                                          |
| Наль, татвар телех ∨                                                                                                    |                                                                                     |
| <b>t</b> Татвар телех                                                                                                    | עטרוטג אופארפוראופארפורסד אופארפורוסרטו טורטט הפאפאנאופאזאירען איאר ען העופאר וסוסג |
| 🖾 Гоалийн төлбөр төлөх                                                                                                    |                                                                                     |
| і≣ Гаалийн төлбөрийн түүх                                                                                                 |                                                                                     |
| 🛗 Татварын төлбөрийн түүх                                                                                                 | Телбер: Гоаль, татвар телех > Гаалийн телбер төлөх > Pay Customs                    |
|                                                                                                    | Гаалийн Төлбөр Төлөх                                                                |
|                                                                                                    | 🖲 Нахамоклакийн Дугоор 🔍 Регистерийн Дугоор 🔍 Боркод                                |
|                                                                                                    | Xai/ix                                                                              |
|                                                                                                    |                                                                                     |
|                                                                                                    |                                                                                     |

# 7. ХУВИЙН МЭДЭЭЛЭЛ

### 7.1 ХУВИЙН МЭДЭЭЛЭЛ ШИНЭЧЛЭХ

| Сайн байна уу? ЭРДЭМСАЙХАН<br>ЖАРГАЛСАЮХИН<br>Холболт салах: 0 hrs: 30 mins<br>Өмнөх навтэрсэн огноо: 03-05-2017 18:51:50 | Самбар         | <b>до</b><br>Үлдэгдэл.<br>хүүлго | <b>(5)</b><br>Гүйлгээ | Tenőep          | Даранан<br>Хувийн<br>масээлал | )<br>Үйлчилгээ      | 讲<br>Зах зеелийн<br>медеелел |                                |  |  |
|----------------------------------------------------------------------------------------------------|----------------|----------------------------------|-----------------------|-----------------|-------------------------------|---------------------|------------------------------|--------------------------------|--|--|
| 🛓 Хувийн мэдээлэл 🗸 🗸                                                                                                    | Хувийн мэдээл: | ал: Хувийн мэдээлэл >            | • Хувийн мэдээлэ      | л > Хувийн мада | алэл шинэчлэх                 |                     |                              |                                |  |  |
| а. Нууш уг Солих                                                                                                    | Хувийн г       | мэдээлэл ши                      | инэчлэх               |                 |                               |                     | נסX" )                       | тбоо барих мэдээлэл            |  |  |
| 🛔 Хувийн мэдээлэл                                                                                                    |                |                                  |                       | д               | арж утасны дугаар             |                     |                              |                                |  |  |
| % Навтрах нар солих                                                                                                    |                |                                  |                       |                 | OBOF: XKAF                    |                     | болон и-мэйл хаягийн         |                                |  |  |
|                                                                                                    |                |                                  |                       | Регистрийн ,    | цугаар: МКН                   |                     | мэдээллээ солих              |                                |  |  |
|                                                                                                    |                |                                  |                       | Утасны ,        | tyraap: 9902                  | таяр: 9902 боломжто |                              |                                |  |  |
|                                                                                                    |                |                                  |                       | Имэй            | л хаяг: erdei                 |                     |                              |                                |  |  |
|                                                                                                    |                |                                  |                       |                 |                               |                     |                              | Холбоо барих мэдээлэл шинэчлэх |  |  |

# 7.2 НУУЦ ҮГ СОЛИХ

| Сайн Байна уу? ЭРДЭМСАЙХАН<br>ЖАРГАЛСАЙХАН<br>Холболт салах: 0 hrs: 30 mins<br>Өмнөх навтарсан отноо: 03-05-2017 18:51:50 | Самбар                                                                                                    | Тлавгавл.<br>Хуулга                                                                                                    | Гүйлгээ                                                                                                    | Tenбep                                                                                                | П<br>Хувийн<br>маазалал                                                                             | Уйлчилгээ                                                       | ёё<br>Зах зээлийн<br>мөдээлэл                                            |                                                                              |
|----------------------------------------------------------------------------------------------------|----------------------------------------------------------------------------------------------------|----------------------------------------------------------------------------------------------------|----------------------------------------------------------------------------------------------------|----------------------------------------------------------------------------------------------------|----------------------------------------------------------------------------------------------------|-----------------------------------------------------------------|--------------------------------------------------------------------------|------------------------------------------------------------------------------|
| 🛓 Хувийн мэдээлэл 🗸 🗸                                                                                                    | Хувийн мэдээл:                                                                                                    | ал: Хувийн мэдээлэл                                                                                                    | > Нууц үг сапих >                                                                                                    | Нууц үг салих                                                                                         |                                                                                                    | 1                                                               |                                                                          |                                                                              |
| а, Нууц уг солих                                                                                                    | Нууц үг                                                                                                    | солих                                                                                                    |                                                                                                    |                                                                                                    |                                                                                                    |                                                                 |                                                                          |                                                                              |
| 🌡 Хувийн мөдөөлөл                                                                                                    | Харилцагч таны<br>Гүйлгээний нүү                                                                                                    | ы НЭВТРЭХ НУУЦ ҮГ<br>/ц үгээ шинэчлэхдээ /                                                                                                    | БОЛОН ГҮЙЛГЭЭ<br>дараах зүйлсийг ан                                                                                               | НИЙ НУУЦ ҮГ нь<br>«хаарна уу.                                                                         | нэг жилийн хугацаанд >                                                                              | үчинтэй бөгөөд жил                                              | бүр шинэчлэх шаардл                                                      | агатай байдаг. Та Нэвтрэх нууц үг болон                                      |
| Ф Наетрах нар солих                                                                                                    | <ol> <li>Нэетра</li> <li>Нэетра</li> <li>Нууц үг</li> <li>Нууц үг</li> <li>Нууц үг</li> <li>Нууц үг</li> <li>Нууц үг</li> <li>Нууц үг</li> <li>Нууц үг</li> <li>Нууц үг</li> <li>Нууц үг</li> </ol> | х нэр нь нууц үгнүүдэ<br>х нууц үг нь Гүйлгээн<br>энд зай авахгүй байх.<br>нь хамгийн доод таг<br>энь таны ашиглаж ба<br>зэ өөрийн нэр, төрсө<br>х нууц үг солих | азсээ өөр байх Жи<br>ний нууц үгнээс өөр<br>тооноос бүрдэнэ.<br>1 нь 8, дэзд тал нь<br>йсан сүүлийн 1 нуу<br>н он, сар, өдөр зэр: | ишээ нь: Таны нэн<br>э байх Хэрэе тан<br>Жишээ нь: "Ners<br>28 тэмдэгтээс өөр бай<br>эг бусдын хамгий | трэх нэр "Golomt" байл<br>ны нууц үгнүүд одоо иж<br>1234".<br>бүрдэнэ.<br>с.<br>н түрүүнд таамаглах | кад Нэвтрэх нууц үг<br>шлхэн байгаа бол ал<br>боломжтой мэдээлг | эсеэл Гүйлгээний нуу,<br>ь нэг нууц үгээ солихь<br>вэр тохируулахгүй баі | ц үг нь "Galont1987" байж бальхгүй.<br>г зөвлөж байна.<br>іхыг зөвлөж байна. |
|                                                                                                    |                                                                                                    |                                                                                                    |                                                                                                    | Хуучин нууг                                                                                           | yr:                                                                                                 |                                                                 | HG                                                                       | ЭВТРЭХ НУУЦ ҮГ                                                               |
|                                                                                                    |                                                                                                    |                                                                                                    |                                                                                                    | Шинэ нуус                                                                                             | . уг:                                                                                               |                                                                 | НУУ                                                                      | ЦҮГ нь нэг жилийн                                                            |
|                                                                                                    |                                                                                                    |                                                                                                    | I                                                                                                    | Шинэ нууц үг дав                                                                                      | TBX:                                                                                                |                                                                 | xyı                                                                      | ацаанд хүчинтэй                                                              |
|                                                                                                    | ✓Гүйлгээ                                                                                                    | ний нууц үг солих                                                                                                    | <                                                                                                    | байдаг бөгөөд жил бүр<br>шинэчилж байх                                                                |                                                                                                    |                                                                 |                                                                          |                                                                              |
|                                                                                                    |                                                                                                    |                                                                                                    |                                                                                                    | Хуучин нууг                                                                                           | yr:                                                                                                 |                                                                 | 🔪 шаа                                                                    | рдлагатай байдаг.                                                            |
|                                                                                                    |                                                                                                    |                                                                                                    |                                                                                                    | Шинэ нууг                                                                                             | γr:                                                                                                 |                                                                 |                                                                          |                                                                              |
|                                                                                                    |                                                                                                    |                                                                                                    | 1                                                                                                    | Шинэ нууц үг дав                                                                                      | TBX:                                                                                                |                                                                 |                                                                          |                                                                              |
|                                                                                                    |                                                                                                    |                                                                                                    |                                                                                                    |                                                                                                    |                                                                                                    |                                                                 |                                                                          | Шинэчлэх                                                                     |

### 7.3 НЭВТРЭХ НЭР СОЛИХ

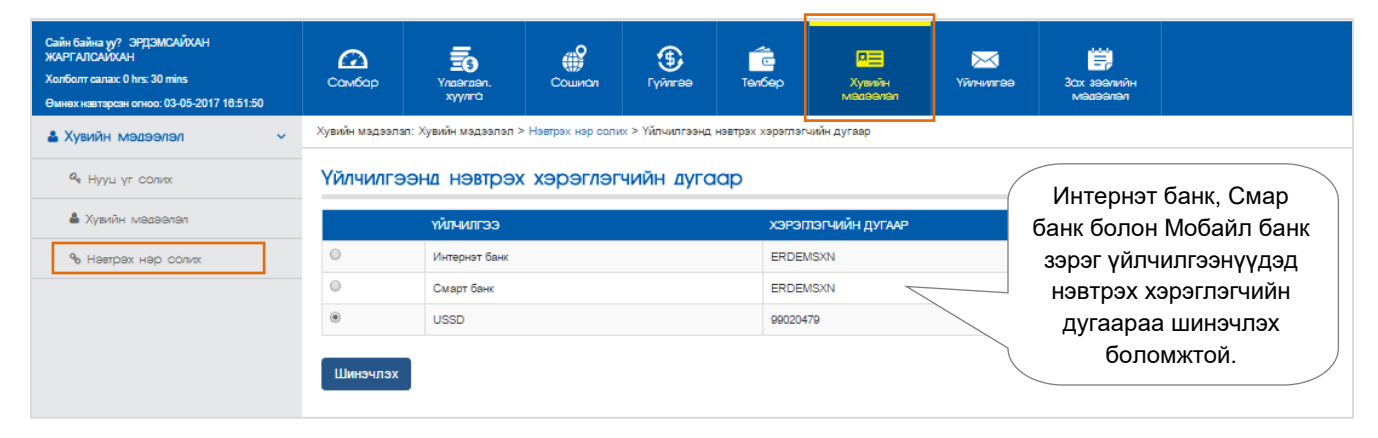

# 8.1 ХУГАЦААГҮЙ ХАДГАЛАМЖИЙН ДАНС НЭЭХ

Харилцагч та Үйлчилгээ үндсэн цэсний "Шинэ хүсэлт" дэд цэсээр дамжуулан өөрийн нэр дээр Төгрөг болон Ам.долларын хугацаагүй хадгаламжийн данс нээх боломжтой.

| Сайн байна уу? ЭРДЭМСАЙХАН<br>ЖАРГАЛСАЙХАН<br>Холболт салах: 0 hrs: 30 mins<br>Өмнөх нэвгэрсэн огноо: 04-05-2017 08:44:58 | Самбар                                                                                                    |                                                                                                    | <b>Э</b><br>Гүйлгээ                                                                                                    | Гелбер                                                                                                    | 2<br>Хувийн<br>мэдээлэл                                                                                                    | X<br>Үйлчилгээ                                                                                                    | ёр<br>Зах герлийн<br>мэдээлэл                                                                                                    |                                                                                                    |  |  |
|----------------------------------------------------------------------------------------------------|----------------------------------------------------------------------------------------------------|----------------------------------------------------------------------------------------------------|----------------------------------------------------------------------------------------------------|----------------------------------------------------------------------------------------------------|----------------------------------------------------------------------------------------------------|----------------------------------------------------------------------------------------------------|----------------------------------------------------------------------------------------------------|----------------------------------------------------------------------------------------------------|--|--|
| Үйлчилгээний хүсэлтүүд ~                                                                                                  | Үйлчилгээ: Үйлчи                                                                                                    | лгээний хүсэлт                                                                                                    |                                                                                                    |                                                                                                    |                                                                                                    |                                                                                                    |                                                                                                    |                                                                                                    |  |  |
| 🛙 Шинэ хүсэлт                                                                                                    | Хугацааг                                                                                                    | үй хадгалаг                                                                                                    | мжийн дан                                                                                                    | нс нээх                                                                                                    |                                                                                                    |                                                                                                    |                                                                                                    |                                                                                                    |  |  |
| 🚍 Хүсэлтийн лавлагаа                                                                                                    | Харилцагчий                                                                                                    | н хүвийн мөдөөлэг                                                                                                    | 'n                                                                                                    |                                                                                                    |                                                                                                    |                                                                                                    |                                                                                                    |                                                                                                    |  |  |
| 🖒 Хүсэлт баталгаажуулах                                                                                                   |                                                                                                    |                                                                                                    | O                                                                                                    | аог, нэр: ЭР                                                                                                    |                                                                                                    |                                                                                                    |                                                                                                    |                                                                                                    |  |  |
| 🜲 Харилцагчийн үйлчилгээ 🛛 🗸                                                                                              |                                                                                                    |                                                                                                    | Регистерийн                                                                                                    | дугаар: МХ                                                                                                    |                                                                                                    |                                                                                                    |                                                                                                    |                                                                                                    |  |  |
| 😂 Гүйлгээний эрхийн лавлагаа                                                                                              |                                                                                                    |                                                                                                    | Утасны                                                                                                    | AV(7330): ±0                                                                                                    |                                                                                                    |                                                                                                    |                                                                                                    |                                                                                                    |  |  |
| 🖵 И-код авах                                                                                                    |                                                                                                    |                                                                                                    | Пахим шууланги                                                                                                    | йн хаяг оло                                                                                                    |                                                                                                    |                                                                                                    |                                                                                                    |                                                                                                    |  |  |
| Η Карт блок                                                                                                    | 5. maarine v                                                                                                    |                                                                                                    |                                                                                                    | Cid                                                                                                    |                                                                                                    |                                                                                                    |                                                                                                    |                                                                                                    |  |  |
| -                                                                                                    | DYIBBIDSKYYH                                                                                                    |                                                                                                    | Europe                                                                                                    |                                                                                                    |                                                                                                    |                                                                                                    | Данс нээ                                                                                                    | эх дүнгээ суутгуулах                                                                                                    |  |  |
| Данс нээх доод                                                                                                    | д үлдэгдэл<br>глах бөгөө                                                                                                    |                                                                                                    | DY 1331                                                                                                    | ахүүн. Хугаца                                                                                                    | агүи хадгалам                                                                                                    | DK *                                                                                                    | Д                                                                                                    | ансаа сонгон                                                                                                    |  |  |
| дүнгээс ихээр нэ                                                                                                    | дах согос<br>эхийг хүсв                                                                                                    | зэл                                                                                                    |                                                                                                    | валют: ММТ                                                                                                    |                                                                                                    | ,                                                                                                    | "Үрга                                                                                                    | элжлүүлэх" товч                                                                                                    |  |  |
| гараар бичиж өөрч                                                                                                    | пөх болом                                                                                                    | итжой 🦯                                                                                                    | Данс нээх                                                                                                    | дүн: 10000                                                                                                    |                                                                                                    | /                                                                                                    | дарсана<br>и                                                                                                    | ар оаталгаажуулах                                                                                                    |  |  |
|                                                                                                    |                                                                                                    | тод үлдэ                                                                                                    | адэл шилжүүлэх да                                                                                                    | анс:: ₮ хари                                                                                                    | пцах(ММТ) - 18                                                                                                    | 809098957                                                                                                    |                                                                                                    |                                                                                                    |  |  |
|                                                                                                    |                                                                                                    |                                                                                                    |                                                                                                    |                                                                                                    |                                                                                                    |                                                                                                    |                                                                                                    | Буцах Ургэлжүүлэх                                                                                                    |  |  |
|                                                                                                    | ¥                                                                                                    |                                                                                                    |                                                                                                    |                                                                                                    |                                                                                                    |                                                                                                    |                                                                                                    |                                                                                                    |  |  |
| Уйлчилгээний хүсэлтүүд                                                                                                    | Үйлчилгээ: Баталг                                                                                                    | азэкуулах нүүр                                                                                                    |                                                                                                    |                                                                                                    |                                                                                                    |                                                                                                    |                                                                                                    |                                                                                                    |  |  |
| в Шинэ хүсэлт                                                                                                    | Баталгаа                                                                                                    | жуулах нүү                                                                                                    | p                                                                                                    |                                                                                                    |                                                                                                    |                                                                                                    |                                                                                                    |                                                                                                    |  |  |
| 🗃 Хүсэлтийн лавлагаа                                                                                                    |                                                                                                    |                                                                                                    |                                                                                                    |                                                                                                    |                                                                                                    |                                                                                                    |                                                                                                    |                                                                                                    |  |  |
| © Хүсэлт баталгаажуулах                                                                                                   | Харильагчий                                                                                                    | н хувийн мэдээлэл                                                                                                    | n                                                                                                    |                                                                                                    |                                                                                                    |                                                                                                    |                                                                                                    |                                                                                                    |  |  |
| Харилцагчийн үйлчилгээ                                                                                                    |                                                                                                    |                                                                                                    |                                                                                                    | Osar, H                                                                                                    | abit                                                                                                    |                                                                                                    |                                                                                                    |                                                                                                    |  |  |
| 😂 Гүйлгээний эрхийн лавлагаа                                                                                              |                                                                                                    |                                                                                                    |                                                                                                    | Регистерийн дуга                                                                                                    | ap: MX                                                                                                    | м Мэдээллээ зөв оруулсан                                                                                                    |                                                                                                    |                                                                                                    |  |  |
| 🖵 И-код авах                                                                                                    |                                                                                                    |                                                                                                    |                                                                                                    | Утасны дуга                                                                                                    | ap: +97<br>erde                                                                                                    |                                                                                                    | эсэхээ ша                                                                                                    | алгаж, хугацаагүй                                                                                                    |  |  |
| 🖽 Карт блок                                                                                                    | Бүтээгдэхүүн                                                                                                    | ий масаалал                                                                                                    |                                                                                                    | Цахим шуудангийн ха                                                                                                    | AF:                                                                                                    |                                                                                                    | хадга                                                                                                    | тамжийн гэрээ                                                                                                    |  |  |
| D Мобайл банк 2.0                                                                                                    |                                                                                                    |                                                                                                    | Шиноор на                                                                                                    | эх хадгаламжийн төр                                                                                                    | Хугацаагүй)                                                                                                    | адгаламж                                                                                                    | гуйпгэ:                                                                                                    | лтэи танилцан                                                                                                    |  |  |
| Δ. Eazy Info Gyptryynex. cyrrax                                                                                           |                                                                                                    |                                                                                                    |                                                                                                    | Ban                                                                                                    | DT: MNT                                                                                                    |                                                                                                    | бата                                                                                                    | лгаажуулна.                                                                                                    |  |  |
| 🖽 Захиалгат шилжүүлэг                                                                                                    |                                                                                                    |                                                                                                    | Doon waa                                                                                                    | Данс нээх д                                                                                                    | nc 10,000.00                                                                                                    | MNT                                                                                                    |                                                                                                    |                                                                                                    |  |  |
|                                                                                                    | Үйлчилгээний                                                                                                    | 1 Hexuen                                                                                                    | доод үлд                                                                                                    | агдал шилжүүлэх да                                                                                                    | ¥6.                                                                                                    |                                                                                                    |                                                                                                    |                                                                                                    |  |  |
|                                                                                                    | Yy aquaa my<br>Yy aquaa my<br>Town<br>Town<br>Yy aquaa my<br>Yy aquaa<br>Yy aquaa | хади алакинн горон<br>к., эрк бухий хуулийч<br>алахизийн гов адий<br>алахизийн гов адий<br>алахизийн гов адий<br>алахизийн гов адий<br>алахизийн хүү хуэд<br>алахизийн хүү хуэд<br>алахизийн хүү хуэд<br>алауулагч нь тэрээйн<br>н үсгий (Электрон т.<br>Эгехүү хадгаламийн<br>Эгехүү хадгаламийн<br>агалгоахуулах | к, неждел.<br>(зазыка) банк (так)<br>этгээдийн мөгсөн х<br>нэйтэд зэртэсэн бан<br>нэйтэд зэртэсэн бан<br>тамжай багэн балс<br>тийн хөлтэбагэн балс<br>тийн хөлтэбагэс буюр төх<br>барах алгоно.<br>захнээгээ өөрчлөх т<br>й хуташаага фолоо<br>хэртэс буюр төх<br>й хуташааг буюр төх<br>хүүдсэн зээмшигч б<br>ийн бүтээсдэхүүний | негое тапаас интерн<br>адлагами, телбер то<br>уулгав.<br>таасдахүүний некцол<br>таасдахүүний некцол<br>таасдахүүний некцол<br>сайолдолд нийтад ма<br>адаргачин үйлгээ хө<br>адарган н хадгаг<br>адарган н уйлгээ хө<br>сайолдолд нийтад ма<br>адарган н хадгаг<br>алсан тран азэмц<br>некцол, онгайн хадга<br>Гүйлгээний нууц | т банкаар үйтчөг<br>той танилцан хүл<br>той танилцан хүл<br>той танилцан хүл<br>урааж, ний хүүт<br>адлагаан нүйл<br>и болох бөгөөд т<br>илагч банхин дах<br>илагч банхин тан<br>илагч банхин тан<br>илагч бан<br>илагч бан<br>илагч бан<br>илагч бан<br>илагч банхин тан<br>илагч банхин тан | нгээ авн бүй харилца<br>амиллагааны тухай<br>Зэн зөвшөөрч энххүү<br>тооцоцоо хацлаглуу<br>нэг сарын царва хүү<br>үйлгээ, үгцээ длийе<br>нэг сарын царва хүү<br>үйлгээ, үгцээ длийе<br>нэг сарын царва хүү<br>үйлгээ, үгцээ длийе<br>нэг сарын царва хүү<br>үйлгээ, үгцээ длийе<br>нэг сарын царва хүү<br>үйлгээ, үгцээ длийе<br>нэг сарын царва хүү<br>үйлгээ, үгцээ длийе<br>нэг сарын царва хүү<br>үйлээ хүүсээ<br>нэг сарын царва хүү<br>үйлээ хүүсээ<br>нэг сарын царва хүү<br>үлээ хүүсээ<br>нэг сарын царва хүү<br>үйлээ хүүсээ<br>нэг сарын хүүсээ<br>нэг сарын хүүсээ<br>хүүсээ<br>хүүсэ сарын хүүсээ<br>хүүсэ<br>хүүсэ<br>хүсэ<br>х | чч (цазвинд "хадлатуулачч"<br>хууль"-ийг үнцэслэн дара<br>гароаг байгуулсан болно,<br>псан хөөгөөр үрмүүлно,<br>псан хөөгөөр үрмүүлно,<br>палч дансаа хөлчийн дунцуу<br>г өөрчлөгдсөн хом хөсгээр<br>өөрслэх, болгол ж, шөтөө<br>за захөрслэх, болгол ж, шөтөө<br>за захөрслэх, болгол ж, шөтөө<br>за захөрслэх, болгол ж, шөтөө<br>за захөрслэх, болгол ж, шөтөө<br>за захөрслэх, болгол ж, шөтөө<br>за захөрслэх, болгол ж, шөтөө<br>за захөрслэх, болгол ж, шөтөө<br>за захөрслэх, болгол ж, шөтөө<br>за захөрслэх, болгол ж, шөтөө<br>за захөрслэх, болгол ж, шөтөө<br>за захөрслэх, болгол ж, шөтөө<br>за захөрслэх, болгол ж, шөтөө<br>захөрслэх, болгол ж, шөтөө<br>захөрслэх, болгол ж, шөтөө<br>захөрслэх, болгол ж, шөтөө<br>захөрслэх, болгол ж, шөтөө<br>захөрслэх, болгол ж, шөтөө<br>захөрслэх, болгол ж, шөтөө<br>захөрслэх, болгон ж, шөтөө<br>захөрслэх, болгон ж, шөтөө<br>захөрслэх, болгон ж, шөтөө<br>захөрслэх, болгон ж, болгон ж, болгон<br>захөрслэх, болгон ж, болгон<br>захөрслэх, болгон ж, шөтөө<br>захөрслэх, болгон ж, шөтөө<br>захөрслэх, болгон ж, болгон<br>захөрслэх, болгон ж, болгон<br>захөрслэх, болгон<br>захөрслэх, болгон<br>захон<br>захон<br>захон<br>захон<br>захон<br>захон | гак) нь Монгол Улсын "Ирэний хууль",<br>ак гол нөжцлүүдий харилцан<br>р хазак буй тохикалдолд данс хазан<br>гоодно.<br>мён гүйлгээтэй тулган цалган байка.<br>мён гүйлгээтэй тулган цалгак байка.<br>алгаат арын үсгийн хамт хороглэх,<br>дурын салбар дээр очин сунгах, |  |  |
|                                                                                                    | L                                                                                                    |                                                                                                    |                                                                                                    |                                                                                                    |                                                                                                    |                                                                                                    |                                                                                                    | Буцах Батлах                                                                                                    |  |  |

- "Батлах" товч дарсанаар таны нэр дээр автоматаар хугацаагүй хадгаламжийн данс нээгдэнэ.

- Та өөрт ойр байрлах дурын салбарт хандан хадгаламжийн дэвтэрээ үнэгүй аваарай.

# 8.2 ХУГАЦААТАЙ ХАДГАЛАМЖИЙН ДАНС НЭЭХ

Харилцагч та Үйлчилгээ үндсэн цэсний "Шинэ хүсэлт" дэд цэсээр дамжуулан өөрийн нэр дээр <u>зөвхөн</u> <u>төгрөгийн</u> хугацаатай хадгаламжийн данс нээх боломжтой.

| Сайн байна уу? ЭРДЭМСАЙХАН<br>ЖАРГА ЛСАЙХАН<br>Холболт салах: 0 hrs: 30 mins | Самбар Улазгази.<br>хулга                                                                                                    | (§)<br>Гүйлгээ Төлб                                                                                                    | ap )                                                                                                    | ПЕ Хличилгээ<br>Хувийн Үйлчилгээ                                                                                                    | ୍ମ<br>3୦୦: ଅବସାମ<br>ਅସେତସାସ                                                                                                    |
|------------------------------------------------------------------------------|----------------------------------------------------------------------------------------------------|----------------------------------------------------------------------------------------------------|----------------------------------------------------------------------------------------------------|----------------------------------------------------------------------------------------------------|----------------------------------------------------------------------------------------------------|
| емнех навтарсан опнос: 04-05-2017 08:44:56                                   | Үйлчилгээ: Үйлчилгээний хүсэлт                                                                                                    |                                                                                                    |                                                                                                    |                                                                                                    |                                                                                                    |
|                                                                              | Хуганаатай халга                                                                                                    | ламжийн ланс нэ                                                                                                    | aax                                                                                                    |                                                                                                    |                                                                                                    |
| 📮 Хусэлтийн лавлагаа                                                         |                                                                                                    |                                                                                                    | JON                                                                                                    |                                                                                                    |                                                                                                    |
| () Хусэлт баталгаажуулах                                                     | Харилцагчийн хувийн мөдэ                                                                                                    | nener                                                                                                    |                                                                                                    |                                                                                                    |                                                                                                    |
| Харилцагчийн үйлчилгээ                                                       |                                                                                                    | Овог, нэр:                                                                                                    | ЭP                                                                                                    |                                                                                                    | "Хуримтлалын хадгаламж,                                                                                                    |
| Гүйлгээний эрхийн лавлагаа                                                   |                                                                                                    | Регистерийн дугаар:                                                                                                    | MX                                                                                                    |                                                                                                    | хадгаламж, Уян хадгаламж,                                                                                                    |
| 🖵 И-код авах                                                                 |                                                                                                    | Утасны дугаар:                                                                                                    | +97                                                                                                    |                                                                                                    | Урьдчилсан хүүт хугацаатай                                                                                                    |
| 🖽 Карт блок                                                                  |                                                                                                    | Цахим шуудангий хаяг:                                                                                                    | erd                                                                                                    | /                                                                                                    | хадгаламж" гэсэн 4 төрлөөс                                                                                                    |
| D Мобайл банк 2.0                                                            | Бутээгдэхууний мэдээлэл                                                                                                    |                                                                                                    |                                                                                                    |                                                                                                    | данс нээх боломжтой                                                                                                    |
| Д. Easy Info буртгуулэх, сунгах                                              |                                                                                                    | Бутээдэхуун:                                                                                                    | 3 YVDHAT                                                                                                    |                                                                                                    |                                                                                                    |
| Панс нээх лос                                                                |                                                                                                    | Banor                                                                                                    | э. хуримп                                                                                                    |                                                                                                    | Данс нээх дүнгээ суутгуулах                                                                                                    |
| автоматаар хара                                                              | агдах бөгөөд уг                                                                                                    | Varran and a state of the state of the state |                                                                                                    |                                                                                                    | дансаа сонгон                                                                                                    |
| дүнгээс ихээр н                                                              | ээхийг хүсвэл                                                                                                    | ладналыкийн хугацаа:                                                                                                    | 12 cap                                                                                                    | ¥                                                                                                    | "Үргэлжлүүлэх" товч                                                                                                    |
| гараар бичиж өөрч                                                            | члөх боломтжой                                                                                                    | данс нээх дүн:                                                                                                    | 10000                                                                                                    | Z                                                                                                    |                                                                                                    |
|                                                                              | Цо                                                                                                    | од үлдэгдэл шилжүүлэх данс:                                                                                                    | <b>₮</b> харилца                                                                                                    | IX(MNT) - 1809098957                                                                                                    |                                                                                                    |
|                                                                              |                                                                                                    |                                                                                                    |                                                                                                    |                                                                                                    | Үргэтжүүлэх                                                                                                    |
|                                                                              | ¥                                                                                                    |                                                                                                    |                                                                                                    |                                                                                                    |                                                                                                    |
| Уйлчилгээний хүсэлтүүд *                                                     | Үйлчилгээ: Багалгаажуулах нүүр                                                                                                    |                                                                                                    |                                                                                                    |                                                                                                    |                                                                                                    |
| в Шинэ хүсэлт                                                                | Баталгаажуулах н                                                                                                    | qyp                                                                                                    |                                                                                                    |                                                                                                    |                                                                                                    |
| 🖬 Хүсэлтийн лавлагаа                                                         | Харилцагчийн хувийн мөаз                                                                                                    | nener                                                                                                    |                                                                                                    |                                                                                                    |                                                                                                    |
| 🖒 Хүсэлт баталгаажуулах                                                      |                                                                                                    |                                                                                                    | Оваг, нэр:                                                                                                    | ЭР,                                                                                                    |                                                                                                    |
| 🜲 Харилцагчийн үйлчилгээ 🛛 👻                                                 |                                                                                                    | Peru                                                                                                    | стерийн дугаар:<br>Утасны дугаар:                                                                                                    | MX<br>+97                                                                                                    | Мэдээллээ зөв оруулсан                                                                                                    |
| 👺 Гүйлгээний эрхийн лавлагаа                                                 |                                                                                                    | Цахим ц                                                                                                    | уудангийн хаяг:                                                                                                    | erd                                                                                                    | эсэхээ шалгаж, хугацаагүй                                                                                                    |
| 🖵 И-код авах                                                                 | Бутээгдэхүүний мэдээлэл                                                                                                    |                                                                                                    |                                                                                                    |                                                                                                    | нөхцөлтэй танилцан                                                                                                    |
| 🖽 Карт блак                                                                  |                                                                                                    | Шинээр нээх хадгал                                                                                                    | памжийн төрөл:<br>Валют:                                                                                                    | 2. Хуримтлалын хадгаламж - Сар                                                                                                    | гүйлгээний нууц үгээр                                                                                                    |
| 0 Мобайл банк 2.0                                                            |                                                                                                    | Хадгала                                                                                                    | мжийн хугацаа:                                                                                                    | 12                                                                                                    | баталгаажуулна.                                                                                                    |
| Д. Еазу Info бүртгүүлэх. сунгах                                              |                                                                                                    |                                                                                                    | Данс нээх дүн:                                                                                                    | 10,000.00                                                                                                    |                                                                                                    |
| 🖽 Захиалгат шилжүүлэг                                                        |                                                                                                    | Доод үлдэгдэг ш                                                                                                    | илжүүлэх данс:                                                                                                    | 1809098957 🌉 MNT                                                                                                    | L.                                                                                                    |
|                                                                              | Хугацаатай хадгаламжийн<br>1. Нас тапаас Голонт (<br>"Банк, арь бухий хур<br>2. Хадгаламжийн мөт ен:<br>2. Хадгаламжийн хуралаг нь бан<br>3. Хадгаламжийн хуралаг<br>3. Хурацаатай хадгалан<br>3. Хадгаланжийн хуралаг<br>3. Хадгаланжийн хуралаг<br>3. Хадгаламжийн хуралаг<br>3. Хадгаламжийн хуралаг<br>3. Хадгаламжийн хуралаг<br>3. Хадгаламжийн хурал<br>3. Хадгаламжийн хурал<br>3. Хадгаламжийн хурал<br>3. Хадгаламжийн хурал<br>3. Хадгаламжийн хурал<br>3. Хадгаламжийн хурал<br>3. Хадгаламжийн хурал | гараа, нехцел:<br>Банк (цазшид "банк" гах) негоо та<br>пибн аг газдийн имэгон хадгалам<br>алдагламжийн соро байгуулаа.<br>кнен кийгад зарласан бүгээхдээ<br>цайг дэлт балсан бусгаэдаа<br>цайг дэлт балсан бусгаа<br>жайдаламжийн бүгээгдэхүүний<br>шагц балсан балсан бусгаа<br>харахуний онцлог нехцел:<br>цаанд балсан балсан бусгаар<br>амжийн бүгээгдэхүүний нехцел,<br>амжийн бүгээгдэхүүний нехцел,<br>с                                                                                                    | апаас интернот б<br>ж. тапбер тоаце<br>«Эб хонот худа<br>в онцлот нехце,<br>аргото хиб кар<br>патим худ хар<br>патим худ хар<br>патим худ хар<br>оргото хиб бал<br>онпайн хардаал<br>позаний нууц ус: | анкаар үйлчөлсээ аяч буй харилцагч<br>хо, эээлийн үйл амиллагааны тухай х<br>танжгцан хүлсэн зовшоорч энсиүү г<br>ааж, нийт хүүт тооцолдоо хадгалуулс<br>л:<br>асмих ой, эарлага пархогүй.<br>амилгий, ааго хааздах ба данс н<br>аламилий гэрайн адроос эхлэн ус м<br>симиг ой, зарлага пархогүй.<br>амийн үйлчөлгээний гэрээтэй танилц | ( цазашиц "хадгалуулагч" гах) нь Манкол Улсын "Иргэний хууль",<br>ууль"-ийг үндэслэн дараак гол нөхцлүүдийг харилцан<br>эрээг байгуулсан болно.<br>аан ханагоор үрмүүлнэ.<br>ээсэн эскүл хугацаа сунгасан өдрөөс цуцалж байгаа өдрийг<br>йг валогын хугацаа сунгасан өдрөөс цуцалж байгаа өдрийг<br>йг валогын хугацаа сунгасан өдрөөс цуцалж байгаа өдрийг<br>йг валогын хугацаа сунгасан өдрөөс цуцалж байгаа өдрийг<br>йг валогын хугацаа сунгасан өдрөөс цуцалж байгаа өдрийг<br>йг валогын хугацаа сунгасан өдрөөс цуцалж байгаа өдрийг<br>йг валогын хугацаа сунгасан өдрөөс цуцалж байгаа өдрийг<br>йг валогын хугацаа сунгасан өдрөөс цуцалж байгаа өдрийг<br>ээсэн эсхүл хугацаа сунгасан өдрөөс цуцалж байгаа өдрийг<br>и тагаа сулгаасан өдөгөс цуцалж байгаа өдрийг<br>и тагаасан хугацаа сунгасан өдөөс цуцалж байгаа өдрийг<br>и тагаасан эссэг байгаа сунгасан өдөөс цуцалж байгаа өдрийг<br>и тагаасан эссэг сулгаасан өдөөс цуцалж байгаа өдрийг<br>и тагаасан эссэг сулгаасан өдөөс цуцалж байгаа өдрийг<br>и тагаасан эссэг сулгаасан өдөөс цуцалж байгаа өдрийг<br>и тагаасан эссэг сулгаасан өдөөс цуцалж байгаа өдрийг<br>и тагаасан эссэг сулгаасан өдөөс цуцалж байгаа өдрийг<br>и тагаасан эссэг сулгаасан өдөөс цуцалж байгаа өдрийг<br>эссэн эссүл хугацаа сунгасан өдрөөс цуцалж<br>и тагаасан эссэг сулгаасан өдөөс цуцалж<br>эссэн эссүл хугацаа сунгасан өдөөс цуцалж<br>эссэн эссүл хугацаа сунгасан өдөөс цуцалж<br>эссэн эссүл хугацаа сунгасан өдөөс цуцалж<br>эссэн эссүл хугацаа сунгасан өдөөс цуцалж<br>эссэн эссүл хугацаа сунгасан өдөөс цуцалж<br>эссэн эссүл хугацаа сунгасан өдөөс цуцалж<br>эссэн эссүл хугацаа сунгасан өдөөс цуцалж<br>эссэн эссүл хүгасан эссүл хүгээн эссүл хүгэн эссүл хүгэн эсс |
|                                                                              | L                                                                                                    |                                                                                                    |                                                                                                    |                                                                                                    | Буцах Батлах                                                                                                    |

- "Батлах" товч дарсанаар таны нэр дээр автоматаар хугацаагүй хадгаламжийн данс нээгдэнэ.

- Та өөрт ойр байрлах дурын салбарт хандан хадгаламжийн дэвтэрээ үнэгүй аваарай.

#### 8.3 ХАДГАЛАМЖ БАРЬЦААЛСАН ЗЭЭЛ АВАХ

Тус цэсийг ашиглан харилцагч та өөрийн хугацаатай хадгаламжийн дансаа барьцаалан зээл авах боломжтой.

| Сайн байна уу? ЭРДЭМСАЙХАН<br>ЖАРГАЛСАЙХАН<br>Холболт салжг: 0 hs: 30 mins<br>Өмнөх навтарсан огнос: 04-05-2017 10:40:11 | Самбар Указизал.<br>хуунга Гуйнгээ Танб | ар Хувийн<br>Массаасал                                                          | СС<br>Зах<br>заянийн<br>Нацаанан                                                           |
|----------------------------------------------------------------------------------------------------|-----------------------------------------|---------------------------------------------------------------------------------|--------------------------------------------------------------------------------------------|
| Уйлчилгээний хүсэлтүүд *                                                                                                 | Үйнчилгээ: Үйнчилгээний хүсэлт          |                                                                                 |                                                                                            |
| в Шинэ хүсэлт                                                                                                    | Онлайн хадгаламж барьцаалсан з          | ээлийн хүсэлт                                                                   |                                                                                            |
| 🖬 Хүсэлтийн лавлагаа                                                                                                    | Харилцагчийн хувийн мэдээлэл            |                                                                                 |                                                                                            |
| <ul> <li>Хүсэлт баталгаажуулах</li> </ul>                                                                                | Оваг, нэр:                              | ж                                                                               | ]                                                                                          |
| 🜲 Харилцагчийн үйлчилгээ 🛛 👻                                                                                             | Регистерийн дугаар:                     | М                                                                               | ]                                                                                          |
| 👺 Гүйлгээний эрхийн лавлагаа                                                                                             | Утасны дугаар:                          | +976(                                                                           |                                                                                            |
| 🖵 И-код авах                                                                                                    | Цахим шуудангий хаят:                   | er                                                                              | ]                                                                                          |
| Карт блок                                                                                                    | Эзалийн масаалал                        |                                                                                 |                                                                                            |
| D Мобайл банк 2.0                                                                                                    | Барьцаалах хадлалам жийн данс:          | Сонгоно уу 🔻                                                                    | Барьцаалах                                                                                 |
| Д Еазу Info бүртгүүлэх, сунгах                                                                                           | Хадгаламжийн үлдэгдэл:                  |                                                                                 | хадгаламжийн данс, хүсч                                                                    |
| III Захиалгат шилжүүлэг                                                                                                  | Зээлийн баламжиг үлдэгдэл:              |                                                                                 | буй зээлийн хэмжээ<br>болон аль данс руу                                                   |
|                                                                                                    | Banor:                                  |                                                                                 | зээлээ авахаа сонгоход                                                                     |
|                                                                                                    | Хүсэж буй зээгийн хэмжээ:               |                                                                                 | бусад талбар автоматаар                                                                    |
|                                                                                                    | Зэалийн хүү:                            |                                                                                 | тооцоологдож харагдана.                                                                    |
|                                                                                                    | Зэалийн эргэн төлөх огноо:              |                                                                                 |                                                                                            |
|                                                                                                    | Зээлийн хугацаа хоногоор:               |                                                                                 |                                                                                            |
| ("X                                                                                                    | Зээлд бадагдак хүү:                     |                                                                                 |                                                                                            |
| Хүсч б                                                                                                    | руи зээлиин<br>жээ"-нээс                | Сонгоно уу 🔻                                                                    | ]                                                                                          |
| xa                                                                                                    | сагдана                                 |                                                                                 |                                                                                            |
|                                                                                                    |                                         |                                                                                 | Үргэлжлүүлэх                                                                               |
|                                                                                                    |                                         | Дээрх мэдээлли<br>"Үргэлжлүүлэ<br>Үүний дараа баталгаа<br>бөгөөд мэдээллийг зөв | йг оруулсны дараа<br>эх" товч дарна.<br>ажуулах хэсэг гарч ирэх<br>оруулсан эсэхээ шалган, |

| Ин | тернэт банкаар олгох зээл                                                                   | пийн нөхцөл:                                                                                                    |
|----|---------------------------------------------------------------------------------------------|----------------------------------------------------------------------------------------------------|
| 1  | Зээлийн хэмжээ                                                                              | Хадгаламжийн мөнгөн дүнгийн 85% хүртэл                                                                                                    |
| 2  | Зээлийн доод хэмжээ                                                                         | 100,000 төгрөг буюу түүнтэй тэнцэх валют                                                                                                    |
| 3  | Зээлийн дээд хэмжээ                                                                         | 10,000,000 төгрөг буюу түүнтэй тэнцэх валют                                                                                                    |
| 4  | Зээлийн хүү                                                                                 | Хадгаламжийн сарын хүү + 0.6%, Хуримтлалын бүтээгдэхүүн 27.2%                                                                                                    |
| 5  | Зээлийн хугацаа                                                                             | Хадгаламжийн дансны хугацаа дуустал                                                                                                    |
| 6  | Өргөдлийн хураамж                                                                           | 1,000 төгрөг                                                                                                    |
| 7  | Барьцаалах боломжит<br>хадгаламжийн<br>бүтээгдэхүүнүүд:<br>/ХБЗ авах боломжит<br>хадгаламж/ | Тусгай хадгаламж<br>Хөвөгч хүүтэй хадгаламж<br>Хуримтлалын бүтээгдэхүүн<br>Урьдчилсан хүүт хугацаатай хадгаламж<br>Энгийн мөнгөн болон Купоноор олгох сертификат<br>Алтантүлхүүр хадгаламж, Хүүхдийн мөнгө хадгаламж<br>Энгийн хугацаатай халгаламж-орпого авлаг, орпого авлаггуй |

зээлийн гэрээтэй танилцаж баталгаажуулснаар Таны зээл автоматаар олгогдоно.

- Өөрт ойр байрлах дурын салбарт хандан интернэт банкаар авсан зээлээ хаах боломжтой.

### 8.4 EASY INFO БҮРТГЭХ

Та уг цэсийг ашиглан дансны орлого, зарлагын мэдээлэл илгээх уг үйлчилгээнд бүртгүүлэх боломжтой. Үйлчилгээ цэсний "Easy info бүртгүүлэх, сунгах" дэд цэсийг сонгох ба дараах дэлгэц харагдана.

|                                                                                                    |                   |                                                                |                       |                            |                                       |                               | Xo                             | рилцогчийн дугоор                       | Бүгд                          | Γορι   |  |  |
|----------------------------------------------------------------------------------------------------|-------------------|----------------------------------------------------------------|-----------------------|----------------------------|---------------------------------------|-------------------------------|--------------------------------|-----------------------------------------|-------------------------------|--------|--|--|
| Сайн байна уу? ЭРДЭМСАЙХАН<br>ЖАРГАЛСАЙХАН<br>Холболт салах: 0 hrs: 30 mins<br>Өмнөх нэвтэрсэн огноо: 04-05-2017 08:44:56    | Самбар            | <b>до</b><br>Улазгазл.<br>хуулга                               | <b>(5)</b><br>Гүйлгээ | Гелбер                     | <mark>МШ</mark><br>Хувийн<br>мэдээлэл | і<br>Уял                      | <mark>) х</mark><br>Килгээ     | ёр<br>Зах гээлийн<br>мэдээлэл           |                               |        |  |  |
| 🖹 Үйлчилгээний хүсэлтүүд 🛛 🗸                                                                                                 | Үйлчилгээ: Харилц | агчийн үйлчилгээ >                                             | > Easy Info бүртгү    | үүлэх, сунгах > \          | iew/Update Alert                      | Subscription (S               | Self/Linked)                   |                                         |                               |        |  |  |
| в Шинэ хүсэлт                                                                                                    | Easy Info         | Easy Info                                                      |                       |                            |                                       |                               |                                |                                         |                               |        |  |  |
| <ul> <li>Хүсэлтийн лавлагаа</li> <li>Хүсэлт баталгаажуулах</li> <li>Харилцагчийн үйлчилгээ</li> </ul>                        |                   | Утасны дугаар: 96<br>Эмзйл: Еf<br>Хэл: Англи Өөрчлөх боломжтой |                       |                            |                                       |                               |                                |                                         |                               |        |  |  |
| 👺 Гүйлгээний эрхийн лавлагаа                                                                                                 | Дансны дугаар     | Minin                                                          | num Amount            | Дуусах                     | огноо                                 | E-Mail                        | Мессэж                         | Телев                                   |                               |        |  |  |
| 🖵 И-код авах                                                                                                    | 1105108522        | 0.00                                                           |                       | 2017-0                     | 5-20                                  | No                            | Yes                            | Идэвхитэй                               | Сунгах/Засах                  | Цуцлах |  |  |
| <ul> <li>Карт блок</li> <li>Мобайл банк 2.0</li> <li>Д. Easy Info бүртгүүлэх, сунгах</li> <li>Захиалгат шилжүүлэг</li> </ul> | Данс нэмэх        |                                                                | х<br>бо               | (эрэв та<br>л дээрх<br>хий | өмнө нь<br>мэдээлэ.<br>х бол "Д       | уг үйлч<br>п хараг<br>анс нэм | илгээнд<br>дана. Ц<br>иэх" тов | ц бүртгүүл:<br>Јинээр нэм<br>ч дээр дар | ж байсан<br>иж бүртгэл<br>рах |        |  |  |

| Сайн сайнана санарундага                                                                                                  |                |                                                                                                  |                       |               |                    |                | Харилцогчийн дугаа      | вр Бүгд | Ŧ        | Гарах       |  |  |  |
|----------------------------------------------------------------------------------------------------|----------------|--------------------------------------------------------------------------------------------------|-----------------------|---------------|--------------------|----------------|-------------------------|---------|----------|-------------|--|--|--|
| Сайн байна уу? ЭРДЭМСАЙХАН<br>ЖАРГАЛСАЙХАН<br>Холболт салах: 0 hrs: 30 mins<br>Өмнөх нэвтэрсэн опноо: 04-05-2017 11:53:45 | Самбар         | Тлазгазл.<br>Хуулга                                                                              | <b>(5)</b><br>Гүйлгээ | Сар<br>Телбер | Хувийн<br>Мэдээлэл | X<br>Үйлчилгээ | Сах гээлийн<br>Maasenan |         |          |             |  |  |  |
| Уйлчилгээний хүсэлтүүд ~                                                                                                  | Үйлчилгээ: Хар | (มักษณกรร: Харилцагчийн үйлчилгээ > Easy Info бүртүүлэх, cyнrax > View/Update Alert Subscription |                       |               |                    |                |                         |         |          |             |  |  |  |
| ⊞ Шинэ хүсэлт                                                                                                    | Easy info      | Easy info данс нэмэх                                                                             |                       |               |                    |                |                         |         |          |             |  |  |  |
| 📼 Хүсэлтийн лавлагаа                                                                                                    | Easy info. vi  | Enev info viðnuvraauvið vanaanan                                                                 |                       |               |                    |                |                         |         |          |             |  |  |  |
| 🖒 Хүсэлт баталгаажуулах                                                                                                   | LOSY INC Y     | Easy into y@n=umse=um@ Medeenen                                                                  |                       |               |                    |                |                         |         |          |             |  |  |  |
| 🌲 Харилцагчийн үйлчилгээ 🛛 👻                                                                                              |                |                                                                                                  | Даноны                | дугаар. С     | онгоно уу          | •              |                         |         |          |             |  |  |  |
| 🖨 Гүйлгээний эрхийн лавлагаа                                                                                              |                | Мэдээлэл и                                                                                       | пгээх гүйлгээний до   | од дүн: 0     |                    |                |                         |         |          |             |  |  |  |
| 🖵 И-код авах                                                                                                    |                |                                                                                                  | Х                     | угацаа: 1     | cap                | *              |                         |         |          |             |  |  |  |
| 🖽 Карт блок                                                                                                    | Үйлчилгээн     | ий төлбөрийн мэд                                                                                 | eenen                 |               |                    |                |                         |         |          |             |  |  |  |
| 🛙 Мобайл банк 2.0                                                                                                    |                |                                                                                                  | Шилжүүлэгчийн         | Данс : С      | онгоно уу          |                | Ŧ                       |         |          |             |  |  |  |
| 🗘 Easy Info буртгуулах, сунгах                                                                                            |                |                                                                                                  |                       | Дүн: 500.0    | 00 MNT             |                |                         |         |          |             |  |  |  |
| 🖽 Захиалгат шилжүүлэг                                                                                                    |                |                                                                                                  |                       |               |                    |                |                         | E       | Буцах Ур | огалжлүүлак |  |  |  |
|                                                                                                    |                |                                                                                                  |                       |               |                    |                |                         |         |          |             |  |  |  |

### Санамж:

- Бүртгэл хийгдсэнээс хойш 2 цагийн дараа үйлчилгээ идэвхжиж мэдээлэл илгээгдэнэ.

#### 8.5 МОБАЙЛ БАНК 2.0

Та ямар ч төрлийн гар утаснаас хүссэн цагтаа, хүссэн газраасаа \*1646#-руу залгаж банкны үйлчилгээ авах боломжтой. Уг үйлчилгээнд бүртгүүлэхийн тулд та заавар салбар явах шаардлагагүй, Үйлчилгээ үндсэн цэсний "Мобайл банк 2.0" дэд цэсийг ашиглан онлайнаар бүртгүүлэх боломжтой.

| Сайн байна уу? ЛХАЛВАСҮРЭН ДАМДИНСҮРЭН<br>Холболт салах: 0 hrs: 30 mins<br>Өмнөх нэвтэрсэн олноо: 04-05-2017 12:17:54 | Сомбор         | <b>т</b><br>Улдэгдэл,<br>хуулго | <b>()</b><br>Гүмгээ  | Сар<br>Телбер      | Д<br>Хувийн<br>мэдээлэл | X<br>Хилчилгээ | ёр<br>Зох зээлийн<br>мөдөэлөл |                  |
|----------------------------------------------------------------------------------------------------|----------------|---------------------------------|----------------------|--------------------|-------------------------|----------------|-------------------------------|------------------|
| 🕒 Үйлчилгээний хүсэлтүүд 🛛 🗸                                                                                          | Үйлчилгээ: Хар | илцагчийн үйлчилгээ >           | Мобайл банк 2.0 ×    | Бурттал            |                         |                | J                             |                  |
| ⊛ Шинэ хүсэлт                                                                                                    | Мобайл         | банк 2.0 үй                     | лчилгээнд            | бүртгүүл           | ЭX                      |                |                               |                  |
| 🖬 Хүсэлтийн ловлогоо                                                                                                  |                |                                 |                      |                    |                         |                |                               |                  |
| 🖞 Хүсэлт ботолгоожуулох                                                                                               |                |                                 |                      | Утасны д           | rraap:                  |                |                               |                  |
| 🌲 Харилцагчийн үйлчилгээ 🛛 🗸                                                                                          | "              | Утасны ду<br>Пин кол ний        | игаараа о            | руулан<br>ору доог |                         |                |                               | Пин код шинэчлэх |
| 🛎 Гүйлгээний эрхийн ловлогоо                                                                                          | Да             | арж баталга                     | аажуулса             | наар тан           | ід                      |                |                               |                  |
| 🖵 И-код овох                                                                                                    | 6              | 6 оронтой п                     | ин код ме            | ессэжээр           | )                       |                |                               |                  |
| 📼 Корт блок                                                                                                    | 0              | очно. Улмаа                     | ap *1646#            | ∉ дугаарт          | 2.0 ҮЙ                  | лчилгэ         | ЭГ АШИГЛАН                    |                  |
| 🛙 Мобойл бонк 2.0                                                                                                    |                | залган үил<br>бол               | чилпээга<br>томжтой. | шиглах             | ГҮЙЛ                    | ГЭЭ ХИЙ        | ЙХ ВЭ? ——                     |                  |
| Д Easy Info буртгүүлэх, сунгох                                                                                        |                |                                 |                      |                    |                         |                |                               |                  |

### 8.6 И-КОД АВАХ

Та уг цэсийг ашиглан онлайнаар картын худалдан авалт хийхэд ашиглагддаг 4 орон бүхий и-кодоо авах, аль эсвэл шинэчлэх боломжтой.

| Сайн байна уу? ЭРДЭМСАЙХАН<br>ЖАРГАЛСАЙХАН<br>Холболт салах: 0 hrs: 30 mins<br>Өмнөх нэвгэрсэн олноо: 04-05-2017 11:53:45 | Самбар          | Тлаэгаэл.<br>хуулга                                                                                                    | <b>Э</b><br>Гүйлгээ | Tenőep | Хувийн<br>Мэдээлэл |                         | Sax 2990<br>Naneesax<br>Maneeten |       |  |  |  |  |  |
|----------------------------------------------------------------------------------------------------|-----------------|----------------------------------------------------------------------------------------------------|---------------------|--------|--------------------|-------------------------|----------------------------------|-------|--|--|--|--|--|
| Уйлчилгээний хүсэлтүүд ~                                                                                                  | Үйлчилгээ: Хари | лчилээ: Харилцагчийн үйлчилээ > И-код авах > Интернэт худалдаа                                                                                   |                     |        |                    |                         |                                  |       |  |  |  |  |  |
| 🛙 Шинэ хүсэлт                                                                                                    | И-код ав        | І-код авах                                                                                                    |                     |        |                    |                         |                                  |       |  |  |  |  |  |
| 🚍 Хүсэлтийн лавлагаа                                                                                                    | Та картынхаа и  | Га картынхаа интернэт худалдаа хийх эрх нээлттэй эсэхийг Лавлах төв 1800-1646 утсанд холбодож лавлаарай.<br>———————————————————————————————————— |                     |        |                    |                         |                                  |       |  |  |  |  |  |
| Д Хүсэлт баталгаажуулах                                                                                                   |                 |                                                                                                    |                     | Та     | ны картын н        | ууцлалын төр            | рөл                              |       |  |  |  |  |  |
|                                                                                                    |                 | Картын дугаар                                                                                                    |                     |        | Валю               | т                       | Үйлдэл                           |       |  |  |  |  |  |
| 🜲 Харилцагчийн үйлчилгээ 🛛 🗸                                                                                              | ۲               | 420                                                                                                    |                     |        |                    | SD                      | салих                            |       |  |  |  |  |  |
| 😂 Гүйлгээний эрхийн лавлагаа                                                                                              | 0               | 3791                                                                                                    |                     |        | 818 M              | INT                     | Г И-код авах, солих              |       |  |  |  |  |  |
| 🖵 И-код овах                                                                                                    | 0               | 949                                                                                                    |                     |        | 818 N              | В МNT И-код авах, солих |                                  |       |  |  |  |  |  |
| E Vant Story                                                                                                    | 0               | 554                                                                                                    |                     |        | 818 N              | INT                     | сопих                            |       |  |  |  |  |  |
|                                                                                                    | 0               | 949                                                                                                    |                     |        | 818 N              | 🛄 MNT И-код авах, солих |                                  |       |  |  |  |  |  |
| 0 Мобайл банк 2.0                                                                                                    | 0               | 621                                                                                                    |                     |        | 🚰 C                | NY                      | И-код авах,                      | сопих |  |  |  |  |  |

### 8.7 КАРТ БЛОК

Хэрэв та картаа гээсэн, аль эсвэл хулгайд алдсан бол уг цэсийг ашиглан цаг алдалгүйгээр тухайн картаа "Блоклох" боломжтой.

| Сайн байна уу? ЭРДЭМСАЙХАН<br>ЖАРГАЛСАЙХАН<br>Холболт салах: 0 hrs: 30 mins<br>Өмнөх наагарсан опнос: 04-05-2017 11:53:45 | Самбар         | Ео<br>Улазгазл.<br>хуулга                                                | <b>Э</b><br>Гуйлгээ | С.<br>Телбер | П<br>Хувиян<br>мэдээлэл | 🔀<br>Үйлчилгээ | 岸<br>Зах гээлийн<br>мэдээлэл |       |  |  |  |  |  |
|----------------------------------------------------------------------------------------------------|----------------|--------------------------------------------------------------------------|---------------------|--------------|-------------------------|----------------|------------------------------|-------|--|--|--|--|--|
| 🖹 Үйлчилгээний хүсэлтүүд 🛛 🗸                                                                                              | Үйлчилгээ: Хар | илгээ: Харилцагчийн үйлчилгээ > Карт блок > Transaction Initiation Date: |                     |              |                         |                |                              |       |  |  |  |  |  |
| ⊛ Шинэ хүсэлт                                                                                                    | Unblock,       | nblock/Block Card                                                        |                     |              |                         |                |                              |       |  |  |  |  |  |
| 🖾 Хүсэлтийн лавлагаа                                                                                                    | КАРТЫН ДУГ     | AAP                                                                      | ВАЛК                | от           | КАРТЫН ТӨРӨЛ            |                | x                            |       |  |  |  |  |  |
| 🖒 Хүсэлт баталгаажуулах                                                                                                   | 420            |                                                                          | USD                 |              | Дебит карт              |                | Блок Блок г                  | aprax |  |  |  |  |  |
| Харилцагчийн үйлчилгээ ~                                                                                                  | 3791           |                                                                          | MNT                 |              | Дебит карт              |                | Блок Блок г                  | аргах |  |  |  |  |  |
| 🝃 Гүйлгээний эрхийн лавлагаа                                                                                              |                |                                                                          | 10.7                |              |                         |                |                              |       |  |  |  |  |  |
| 🖵 И-кад авах                                                                                                    | 949            |                                                                          | MNI                 |              | деоит карт              |                | Блок Блок г                  | аргах |  |  |  |  |  |
| 🗄 Карт блок                                                                                                    | 5541           |                                                                          | MNT                 |              | Дебит карт              |                | Блок Блок г                  | aprax |  |  |  |  |  |